#### LOGISTICS & TRUCKING

#### I. Logistics: tạo và quản lý lô hàng Logistics

<u>Đường dẫn:</u> vào menu Documentations  $\rightarrow$  Logistics, hoặc nhấp vào Others chọn Logistics trên thanh công cụ.

| New | X<br>Delete | <br>Refresh | Customs | Express | Sir-Exp | Fcl-Exp | Ccl-Exp | کے<br>Air-Imp | 🎁<br>Fcl-Imp | Ccl-Imp | Consolidation | Dthers | s<br>Customers | 2<br>Agents | Carriers | ales |
|-----|-------------|-------------|---------|---------|---------|---------|---------|---------------|--------------|---------|---------------|--------|----------------|-------------|----------|------|
|     |             |             |         |         |         |         |         |               |              |         |               | 🛃 Ir   | land Trucking  |             |          |      |
|     |             |             |         |         |         |         |         |               |              |         |               | 🕸 P    | rojects        |             |          |      |
|     |             |             |         |         |         |         |         |               |              |         |               | St L   | ogistics       |             |          |      |

1. Phần danh sách lô hàng: khi chọn một lô hàng trong danh sách, chi tiết sẽ hiển thị ở phần khung bên trên

| 🌞 FAST 🖲 - Freight Assistance Syste | em Technology              | / - [Logistics]              |                                 |                           |                           |               |                  |           |                 |         |       |        |        |        |             |         |                |      |        |            |           | - 0               | ×        |
|-------------------------------------|----------------------------|------------------------------|---------------------------------|---------------------------|---------------------------|---------------|------------------|-----------|-----------------|---------|-------|--------|--------|--------|-------------|---------|----------------|------|--------|------------|-----------|-------------------|----------|
| 🔶 System Catalogue Sales            | Executive Ac               | counting Docume              | entations Tools Wi              | ndow Help                 |                           |               |                  |           |                 |         |       |        |        |        |             |         |                |      |        |            |           | 1.0               | × Stop   |
| New Delete Save Refresh             | Customs E                  | 📦 🔌 🎁<br>xpress Air-Exp Fcl- | 💕 📁 急<br>I-Exp LcI-Exp Air-Ir   | np Fcl-Imp                | Lcl-Imp Consolid          | lation Ot     | hers Custo       | ormers Ag | pents Carrier   | s Sales |       |        |        |        |             |         |                |      |        |            |           |                   |          |
| Search companion                    | Documentatio               | vn (Logistics)   Buying F    | Rate   Selling Rate   Oth       | er Credit   Oth           | ver Debit   Logistics Ch  | narges   Sale | s Profit   OPS M | (anagemen | t   Others Info | d       |       |        |        |        |             |         |                |      |        |            |           |                   |          |
| What do you want to search for?     | Shipment No                | SI1912/113                   | O.P IC                          |                           | W.hous                    | e BINHDUO     | NG               |           |                 | _       |       |        |        |        |             |         |                |      |        |            | _         |                   |          |
| HAWB/H-BA CDS No.                   | Date Modify                | 30 Dec, 2019                 | Supplier                        |                           | P.O.L                     |               |                  |           |                 |         |       |        |        |        |             |         |                |      |        |            |           |                   | -        |
| MAWB/M-B/L C Booking No.            | Service Date               | 30 Dec, 2019                 | 👻 vessel/Flight                 |                           | P.O.D                     |               |                  |           |                 |         |       |        |        |        |             |         |                |      |        |            |           |                   | -        |
| Container/Seal No.                  | Finish Date                | 01 Jan, 2020                 | TTD/ETA                         | 11                        | - Cleared                 | 11            |                  | Agent     |                 |         |       |        |        |        |             |         |                |      |        |            |           |                   | •        |
| Vessel/Flight No.                   | Service Mode               |                              | Container(s)                    |                           | Inv No.                   |               |                  | P/O No.   |                 |         |       |        |        |        |             |         |                |      |        |            |           |                   |          |
| Others Reference   Error A.L        | Commodity                  |                              | - Qty                           | 0 Unit                    | PHY1                      | ro 🖂 Full 3   | sb 🦵 Finish      | M-B/L No. |                 |         |       |        |        |        |             |         |                |      |        |            |           |                   |          |
| Enter search value here             | Assign Route               | -                            | <b>▼</b> G.W                    | 0 N.W                     | 0 Notes                   |               |                  |           |                 |         |       |        |        |        |             |         |                |      |        |            |           |                   |          |
|                                     | Cargo O.P                  |                              | O CEM                           | 0 CTNS                    |                           |               |                  |           |                 |         |       |        |        |        |             |         |                |      |        |            |           |                   |          |
|                                     | Vo.                        | CDS/INS/ROUTE                | E/W.H Customer                  | (Payer)                   | H-B/L(HAWB)               | Link H-B/     | L Extra .        | . Deli    | ivery Place     | Tra     | nsfer | Signed | F      | Regist | inspection  | B/L Typ | e P/M Method   | Paid | B/L Re | D/O Status | Delive    | sry Sale          | lesman ^ |
|                                     | 00001                      | TEST_3/XANH                  | 030553896300<br>- Owner: BOD    | 3                         | SI 1912/113/1             |               |                  |           |                 |         |       |        |        |        |             |         |                |      |        |            |           |                   |          |
|                                     |                            | The second second second     | + attached: cu<br>AIR SEA TRANS | PORT CO.,LTI              | 01-0-01-00                |               |                  |           |                 |         |       |        |        |        |             |         |                |      |        |            |           |                   |          |
|                                     | 00002                      | 51K2001001/kann              | + attached: cu                  | stoms form                | 511912/113/2              |               |                  |           |                 |         |       |        |        | _      |             |         |                |      |        |            |           |                   | , ×      |
|                                     | -                          | Job ID.                      | Docs, Date                      |                           | Fleat/Customer            |               | M-BA             |           | 01              | v       | CTN   | s      | G.W    | CBM    | Cust        | om No.  | Port           | Name |        | Invoice N  |           | Service           |          |
|                                     |                            |                              |                                 | NONE SUPPLI               | IER .                     |               |                  |           |                 |         |       |        |        |        |             |         |                |      |        |            |           |                   |          |
|                                     | 🔒 🗍 51 19 12/              | 113                          | 30/12/2019                      | Owner: BC<br>& AIR SEA TR | ID<br>IANSPORT CO. LTD-HI | AIPHONE (Cr   | eated: BOD)      |           |                 |         |       | 0.0000 | 0.000  | 0.0    | 00 TEST_3   |         |                |      |        |            |           |                   |          |
|                                     |                            |                              |                                 | Owner: BO                 | D                         |               |                  |           |                 |         |       |        |        |        |             |         |                |      |        |            |           |                   |          |
|                                     | S12001/00                  | 21                           | 06/01/2020                      | & AN PHAT<br>Owner: BC    | D                         | (Cr           | eated: LOG)      |           |                 |         |       | 0.0000 | 0.000  | 0.0    | 00          |         | LOBITO         |      |        |            | 9         | EA EXPORT LOGISTI | ICS      |
|                                     | <mark>⊖</mark> () \$12001/ | 002                          | 08/01/2020                      | NONE SUPPLI               | ER.                       | (Cr           | eated: BOD)      |           |                 |         |       | 0.0000 | 0.000  | 0.0    | 00 12211221 |         |                |      |        |            |           |                   |          |
|                                     | SI2001/00                  | 03                           | 09/01/2020                      | NONE SUPPLI               | JER .                     | 10            |                  |           | 02X20 'DC       |         |       | 0.0000 | 0.000  | 0.0    | 00          |         |                |      |        |            |           |                   |          |
|                                     |                            |                              |                                 | Owner: AB                 | IFR .                     | (Cr           | eated: DUU)      |           |                 |         |       |        |        |        |             |         |                |      |        |            |           |                   |          |
|                                     | SI2002/00                  | 95                           | 07/02/2020                      | & ANBLOG<br>Owner: AB     |                           | (Cr           | eated: BOD)      |           |                 |         |       | 0.0000 | 0.000  | 0.0    | 00          |         |                |      |        |            |           |                   |          |
|                                     | \$12002/00                 | 06                           |                                 | 8 AN PHAT<br>Owner: BC    | IER<br>ID                 | (Cr           | eated: BOD)      |           | (FL/VSL: als    | 12345)  |       | 0.0000 | 12.000 | 2.0    | 00          |         | YEREVAN, ARMEN | IA   |        |            | s         | EA EXPORT LOGISTI | ICS      |
| TN/HCM                              |                            |                              |                                 |                           |                           |               |                  |           |                 |         |       |        |        |        |             |         |                |      |        |            |           |                   |          |
| Date options                        |                            |                              |                                 |                           |                           |               |                  |           |                 |         |       |        |        |        |             |         |                |      |        |            |           |                   |          |
| From: 01/02/2020 -                  |                            |                              |                                 |                           |                           |               |                  |           |                 |         |       |        |        |        |             |         |                |      |        |            |           |                   |          |
| To: 24/02/2020 -                    |                            |                              |                                 |                           |                           |               |                  |           |                 |         |       |        |        |        |             |         |                |      |        |            |           |                   |          |
| Find whole word only                |                            |                              |                                 |                           |                           |               |                  |           |                 |         |       |        |        |        |             |         |                |      |        |            |           |                   |          |
| Invald FCL Shipment I S. Lock       |                            |                              |                                 |                           |                           |               |                  |           |                 |         |       |        |        |        |             |         |                |      |        |            |           |                   |          |
| 🔽 Shipment finish 🛛 🖓 Linked        |                            |                              |                                 |                           |                           |               |                  |           |                 |         |       |        |        |        |             |         |                |      |        |            |           |                   |          |
| Shipment changed Void               |                            |                              |                                 |                           |                           |               |                  |           |                 |         |       |        |        |        |             |         |                |      |        |            |           |                   |          |
| Sent logistics request              |                            |                              |                                 |                           |                           |               |                  |           |                 |         |       |        |        |        |             |         |                |      |        |            |           |                   |          |
| Apply Filter                        |                            |                              |                                 |                           |                           |               |                  |           |                 |         |       |        |        |        |             |         |                |      |        |            |           |                   |          |
| User: BOD                           |                            | 🐉 Online:                    | : 1                             |                           | 100                       | _             |                  | _         | 17              | Ready   |       |        |        | 4      | 6 Record(s) |         |                | _    | 5      | None 🖾     | No reques | t 24/02/202       | 20       |

- 2. Cập nhật thông tin lô hàng: chọn lô hàng cần sửa trong phần danh sách các lô hàng chọn trường cần cập nhật trong phần chi tiết lô hàng
  - Cập nhật thông tin HAWB/HBL: nhấp vào nút mủi tên ở cột HAWB/HBL tương ứng với dòng cần tạo/cập nhật HAWB/HBL (Chi tiết của HAWB/HBL sẽ phụ thuộc vào loại hình xuất/nhập sea/air phần mềm sẽ hiển thị chức năng cập nhật tương ứng.)
- 3. Các lưu ý đặc biệt:
  - ServiceDate: ngày bắt đầu làm hàng, ngày mặc định được dùng để lọc xem báo cáo, tìm kiếm.
  - ShipmentDate: ngày hoàn thành làm hàng, nếu nhập ngày này thì sẽ ưu tiên lấy ngày này là ngày báo cáo tìm kiếm (nếu không nhập thì lấy giá trị ServiceDate).

- ServiceMode: được dùng để làm điều kiện để hệ thống xác định HBL thuộc loại nào, ví dụ nếu nhập SEA IMPORT thì khi mở màn hình HBL phần mềm sẽ hiển thị màn hình tương tự màn hình HBL của loại hàng SEA IMPORT.
- **FullJob:** khi tick vào mục này và bấm Save thì phần mềm sẽ tự động cập nhật tổng số CBM, GW vào phần thông tin chung của lô hàng.
- **Finish:** khi tick vào mục này và bấm Save thì ngoài thực hiện chức năng tương tự FullJob, phần mềm sẽ tự động lưu tất cả các phí Default Charges nào thỏa điều kiện vào lô hàng.
- W.House: trường dữ liệu để nhập nơi mở tờ khai, thường dùng làm điều kiện thiết lập DefaultCharges.
- Extra: tờ khai nào tick vào thì hiểu là tờ khai nhánh.
- 📲 : biểu tượng này xuất hiện ở các lô hàng đã được gán số tờ khai.
- Xóa lô hàng: chọn lô hàng cần xóa ở phần danh sách các lô hàng, nhấp vào nút Delete (F8)

| _ |                                       |
|---|---------------------------------------|
| D | elete                                 |
| D | elete                                 |
|   | C Entire shipment (Job ID:SI2002/006) |
|   | The selected row (detail of shipment) |
|   | <u>O</u> K <u>C</u> ancel             |
|   |                                       |

- Entire shipment: xóa nguyên lô hàng
- The selecte row (detail of shipment): chỉ xóa một dòng đang được chọn trong phần chi tiết

#### 4. Thêm mới lô hàng:

- Từ màn hình quản lý lô hàng Logistics → Nhấp vào nút New (CTRL+N), một dòng mới được tạo ra trong phần danh sách lô hàng, phần chi tiết lô hàng (phần bên trên danh sách lô hàng sẽ tự động xóa tróng để người dùng nhập dữ liệu cho lô hàng mới, sau khi nhập dữ liệu xong phải nhấp vào nút Save [CTRL+S] để lưu lại thông tin vừa nhập)
- Tạo từ 1 yêu cầu Logistics service request.
  - Khi nhận được yêu cầu làm hàng từ người dùng khác/ hoặc chính mình. Hệ thống sẽ thông báo đến ở góc phải dưới của màn hình.

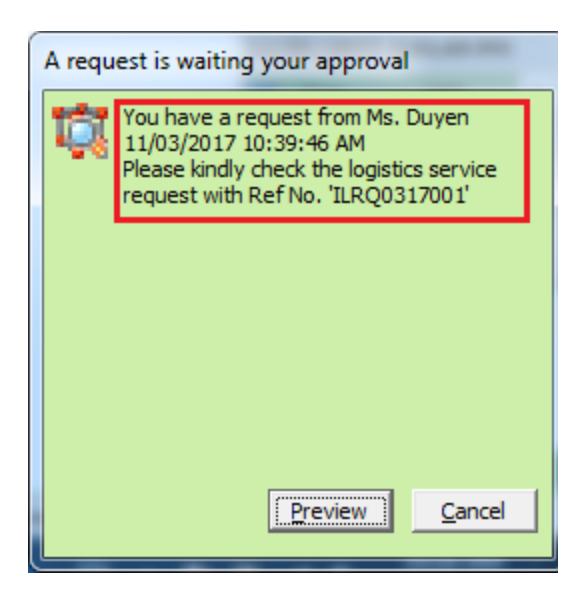

 Nhấp đúp vào nội dung (khung màu đỏ) hoặc click nút Preview sẽ xuất hiện màn hình Logistics Request chứa nội dung đc yêu cầu

| Inland trucking Service Request Sheet (User Creator: duyen.le) |                   |               |              |           |             |              |                    |               |             |           |  |
|----------------------------------------------------------------|-------------------|---------------|--------------|-----------|-------------|--------------|--------------------|---------------|-------------|-----------|--|
| <u>Save</u> Delete Send                                        | Request Adva      | nce Request   | Approval     | Decline   | Request F   | orward to OP | S Pre <u>v</u> iew | <u>C</u> lose |             |           |  |
| Service Request Cost                                           | ting Rates Sellin | g Rates       |              |           |             |              |                    | Sales         | man: Châu 1 | íhanh Hải |  |
| From                                                           | Lê Thị Duyên      |               |              | Operatio  | n           | Đinh Hồ Thai | nh Huyền           |               |             |           |  |
| Request No.   date                                             | ILRQ0317001       | 11/03/201     | .7 💌         | H-B/L No  | . (Ref No.) | TPE0217000   | 2 🚽                | APP. Mode     | :           | -         |  |
| Revision                                                       |                   |               | -            | Custome   | r           | ITL LOGISTIC | CS CO., LTD        | N.M Party     |             |           |  |
| Shipper Name & Addre                                           | SS                |               |              | Consigne  | e Name & Ad | dress        |                    |               | CDS No.     |           |  |
| ITL LOGISTICS CO., LT                                          | TD                |               |              |           |             |              |                    |               |             |           |  |
| TEL: 676743546                                                 |                   |               |              |           |             |              |                    |               |             |           |  |
| Cargo pickup                                                   | TAN SON NHAT      | AIRPORT, VIET |              | Cargo de  | livery      | TAIPEI - TAI | WAN                | -             |             |           |  |
| Empty Return/Pickup                                            |                   |               | •            | Address   |             |              |                    |               |             |           |  |
| Contact Name                                                   |                   |               | •            | Tel No.   | el No.      |              |                    |               |             |           |  |
| Time at                                                        |                   |               |              | Operatio  | n Notes     |              |                    |               |             |           |  |
| Etd / Eta                                                      | 20/02/2017        |               | •            | Type of S | Service     |              | -                  |               |             |           |  |
| Vessel - Voy./Flight                                           |                   |               |              | CDS Type  | e           |              |                    |               | -           |           |  |
| Descri                                                         | iption of Goods   |               | Quantity     | Unit      | Packages    | Cbm          | Special Re         | quest/Note    | es 🗌 Reque  | st Done   |  |
| 12. Others                                                     |                   |               | 35.500       | к         | 0           | 0            |                    |               |             |           |  |
|                                                                |                   |               |              |           |             |              |                    |               |             |           |  |
| Truck Type                                                     |                   |               | Closing time | •         |             |              |                    |               |             |           |  |
| RequestType                                                    | RefNo             | Des           | scription    |           | Sender      | Receiver     | Sent               | Se            | ent Date    | Met       |  |
|                                                                |                   |               |              |           |             |              |                    |               |             |           |  |
|                                                                |                   |               |              |           |             |              |                    |               |             |           |  |
|                                                                |                   |               |              |           |             |              |                    |               |             |           |  |
|                                                                |                   |               |              |           |             |              |                    |               |             |           |  |
| •                                                              |                   |               |              |           |             |              |                    |               |             | •         |  |

 Click nút Approval để Approve tạo lô hàng, hoặc click nút Decline Request để từ chối và trả về cho người yêu cầu (có màn hình nhập nội dung từ chối để người yêu cầu biết lý do). Sau khi Approve thì 1 lô hàng tương ứng sẽ được tạo ra và xuất hiện bên trong phần quản lý lô hàng (có thể search thông tin liên quan đến lô hàng đã approve, hoặc truy suất từ màn hình quản lý các yêu cầu ở menu Sales Executive → Logistics Service Request Management → tìm đến request đã Approve → nhấp chuột phải lên Request → Goto shipment detail)

| D   | ocumentation | n [Logistics] Buying | Rate   Seling Rate   O  | ther Credit   O                      | ther Debit   Logist | cs Charges | Sales Profit | OPS Manager    | ment   Others Inf | io        |            |        |         |         |             |         |            |      |        |             |        |                |          |
|-----|--------------|----------------------|-------------------------|--------------------------------------|---------------------|------------|--------------|----------------|-------------------|-----------|------------|--------|---------|---------|-------------|---------|------------|------|--------|-------------|--------|----------------|----------|
| Sh  | ipment No    | SI2002/006           | O.P IC                  |                                      | w.                  | house      |              |                |                   |           |            |        |         |         |             |         |            |      |        |             |        |                | -        |
| Da  | ste Modify   | 13 Feb, 2020         | Supplier                |                                      | P.0                 | D.L BAH    | HIA BLANCA,  | ARGENTINA      |                   |           |            |        |         |         |             |         |            |      |        |             |        |                | •        |
| Se  | ervice Date  | 13 Feb, 2020         | Vessel/Fligh            | nt                                   | P.0                 | D.D YER    | EVAN, ARMEI  | AIN            |                   |           |            |        |         |         |             |         |            |      |        |             |        |                | •        |
| Fir | nish Date    | 11                   |                         | 11                                   | 🖵 Cle               | ared /     | 1            | 👻 Agent        |                   |           |            |        |         |         |             |         |            |      |        |             |        |                | -        |
| Se  | ervice Mode  | SEA EXPORT           | FLOGIS 💌 Container(s    | .)                                   | In                  | No.        |              | P/O No         | · [               |           |            |        |         |         |             |         |            |      |        |             |        |                |          |
| Co  | ommodity     |                      | ↓ Qty                   | 0 Unit                               | PKGS 💌              | рнуто 🥅    | Full Job 🔲   | Finish M-B/L M | io.               |           |            |        |         |         |             |         |            |      |        |             |        |                |          |
| As  | sign Route   | •                    |                         | 12 N.W                               | No                  | tes        |              |                |                   |           |            |        |         |         |             |         |            |      |        |             |        |                |          |
| Ca  | argo O.P     |                      | СВМ                     | 2 CTNS                               |                     |            |              |                |                   |           |            |        |         |         |             |         |            |      |        |             |        |                |          |
| 5   | No.          | CDS/INS/ROUT         | E/W.H Custom            | er (Payer)                           | H-B/L(HAWB)         | Lin        | k H-B/L      | Extra          | Delivery Place    | Ti        | ansfer     | Signed | Reg     | ist Ing | pection B/L | Type P/ | M Method   | Paid | B/L Re | D/O Status  | Delive | sry :          | Salesman |
|     | 01           |                      | AN PHAT<br>- Owner: BOE | )                                    | LGCS0054            | SE200.     | Add/C        | hange H-B/L    |                   | 09 Jan,   | 2020 00:00 |        |         |         |             |         |            |      |        |             |        | BOD            |          |
|     |              |                      |                         |                                      |                     |            | Updat        | e data from Si | DURCE             |           |            |        |         |         |             |         |            |      |        |             |        |                |          |
| E   |              |                      |                         |                                      |                     |            | Add to       | FLAG           |                   |           |            |        |         |         |             |         |            |      |        |             |        |                |          |
| 4   |              |                      |                         |                                      |                     | _          | Goto f       | reight shipme  | nt                | 1         |            |        |         |         |             |         |            |      |        |             |        |                | >        |
| 5   | 2            | Job ID.              | Docs. Date              |                                      | Fleat/Customer      |            | 00101        |                |                   |           | CTNS       | G      | .w      | CBM     | Custom No.  |         | Port       | Vame |        | Invoice No. |        | Service        | :        |
|     | SI2002/00    | 6                    | 13/02/202               | NONE SUPP<br>0 & AN PHAT<br>Owner: B | LIER                |            | (Created: I  | 30D)           | (FL/VSL: als      | ia 12345) | 0.00       | 00     | 12.0000 | 2.0000  |             | YEREVA  | N, ARMENIA | A    |        |             | s      | EA EXPORT LOGI | ISTICS   |

- Copy từ lô hàng cũ (xem mục III ở tài liệu 2. Các thủ thuật)
- Import tờ khai từ phần mềm Thái Sơn (xem ở mục 4.1)

# 4.1. Tạo lô hàng lô hàng bằng chức năng import tờ khai từ phần mềm Thái Sơn (Ecus 5)

**4.1.1 Thiết lập kết nối đến cơ sở dữ liệu của Thai Sơn Soft** (nếu chưa thiết lập, chỉ cần thiết lập cho lần đầu tiên sử dụng phần mềm, hoặc nếu có thay đổi địa chỉ máy chứa dữ liệu phần mềm Ecus 5)

• <u>Đường dẫn:</u> Vào menu Tools  $\rightarrow$  options Chọn tab Ecus connection

|   | 0   | Options          |                   |               |               |                 |                  | Reisson Ball      |                |
|---|-----|------------------|-------------------|---------------|---------------|-----------------|------------------|-------------------|----------------|
| ſ | Dis | play Measuremen  | t Default Charges | ID Definition | Label Display | Accounts List C | harges Vehicle ( | Cost Norm Ecus Co | nnection       |
|   | -   | User Name(FAS    | Server Name(Ecus) | DB User(E     | DB Pwd(E      | DB Name(Ecus)   | Category         | Date Apply        | Active         |
|   |     | huyen.dinh       | DAVID-PC          |               |               | ECUS5VNACCS     |                  | 01/01/2014        | ▼              |
|   |     |                  |                   |               |               |                 |                  |                   |                |
|   |     |                  |                   |               |               |                 |                  |                   |                |
|   |     |                  |                   |               |               |                 |                  |                   |                |
|   |     |                  |                   |               |               |                 |                  |                   |                |
|   |     |                  |                   |               |               |                 |                  |                   |                |
|   |     |                  |                   |               |               |                 |                  |                   |                |
|   |     |                  |                   |               |               |                 |                  |                   |                |
|   |     |                  |                   |               |               |                 |                  |                   |                |
|   |     |                  |                   |               |               |                 |                  |                   |                |
|   |     |                  |                   |               |               |                 |                  |                   |                |
|   |     |                  |                   |               |               |                 |                  |                   |                |
|   |     |                  |                   |               |               |                 |                  |                   |                |
|   |     |                  |                   |               |               |                 |                  |                   |                |
|   | St  | atus:            |                   |               |               |                 |                  |                   | Setup          |
| Ľ |     | OK <u>A</u> pply | Delete            |               |               |                 |                  |                   | <u>C</u> ancel |

• Click nút Setup

| 💀 Ecus C | onnection Wizard                                           | C.COMMON    | ×     |
|----------|------------------------------------------------------------|-------------|-------|
| Server:  | DAVID-PC Integrated Security User ID: Password: Databases: | MSSQLSERVER |       |
|          | Retrieve DB                                                | Apply       | Close |

- Thiết lập tên máy chứa cơ sở dữ liệu của Ecus (xóa chữ MSSQLSERVER nếu có)
- Click nút Retrieve DB ... nếu thiết lập đúng thì danh sách DB sẽ xuất hiện trong list Databases

| 県 Ecus C | connection Wizard                       |
|----------|-----------------------------------------|
| Server:  | DAVID-PC   Integrated Security          |
|          | User ID:<br>Password:                   |
|          | Databases:<br>ECUS5VNACCS<br>FASTPRO_DB |
|          |                                         |
|          | Retrieve DB Apply Close                 |

Click chon ECUS5VNACCS → Click nút Apply → Click Close để quay về màn hình danh sách thiết lập. cần giới hạn thời gian lấy dữ liệu ở cột Date Apply (ngày đăng ký tờ khai → chỉ lấy những tờ khai có ngày đăng ký kể từ ngày nhập vào này)

# 4.1.2 Thiết lập nhắc tự động khi có tờ khai mới được đăng ký mới

<u>Đường dẫn</u>: mở file config.ini trong thư mục của phần mềm (tùy theo từng máy và nơi cài đặt phần mềm)

| Config - Notepad                                                    | - • × |
|---------------------------------------------------------------------|-------|
| <u>F</u> ile <u>E</u> dit F <u>o</u> rmat <u>V</u> iew <u>H</u> elp |       |
| MAC_BKPATH=Null                                                     | *     |
| BackupTimer=45                                                      |       |
| Dateformat=MMM dd, yyyy                                             |       |
| NumberFormat=#,###.####                                             |       |
| DecimalNo=3                                                         | -     |
|                                                                     |       |
|                                                                     |       |
| WindChangWith_"                                                     |       |
| Forumit = ""                                                        |       |
| TempfileDir=C:\                                                     |       |
| ReportsFolder=D:\Projects\Sales\ITL\Reports                         |       |
| DecimalSymbol="."                                                   |       |
| DigitSymbol=","                                                     |       |
| PartnerSynchronize=YES                                              |       |
| ObligeAccountValue=NO                                               | E     |
| CompactLoaded=NO                                                    |       |
| EnableChangeRequester=YES                                           |       |
|                                                                     |       |
|                                                                     |       |
| Nol oadPreviousRate=NO                                              |       |
| ECusNewDataCheck=YES                                                |       |
| ECusNewDataCheckTimer=5                                             |       |
| CurrencyExchangeRate=1599649 (VND)/1654398 (USD)                    |       |
| SystemTitle=FAST ® - Freight Assistance System Technology           |       |
|                                                                     | +     |

- Thêm vào 2 dòng với nội dung như hình trên
- EcusNewDataCheck=YES → kích hoạt chế độ nhắc tự động
- ECusDataCheckTimer=5 → thiết lập thời gian quét 5 phút (đơn vị tính bằng phút)
- Lưu lại → khởi động lại phần mềm
- Khi thiết lập kết nối thành công khi có tờ khai được đăng ký mới, hệ thống sẽ hiện thông báo như hình bên dưới

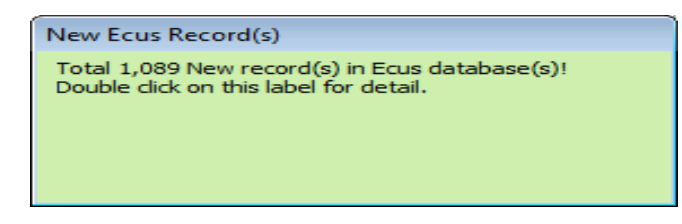

 Nhấp đúp vào màn hình thông báo Hoặc vào menu Documentations → Ecus Data Import ...

| ۰   | FAST - Freight Assi | stance System Technol | ogy - [Ecus import data]   |                     |                          |                     |                    |                      |           |              |        |            | х |
|-----|---------------------|-----------------------|----------------------------|---------------------|--------------------------|---------------------|--------------------|----------------------|-----------|--------------|--------|------------|---|
| l a | System Catalo       | gue Sales Executive   | Accounting Documentati     | ons Tools Windo     | w Help                   |                     |                    |                      |           |              |        | _ 8        | × |
| N   | ew Delete Save      | Refresh Customs       | Express Air-Exp FcI-Exp    | LcI-Exp Air-Imp     | Fcl-Imp Lcl-Imp Consolic | ation Others Custo  | ners Agents Carri  | ers Sales            |           |              |        |            |   |
| DAV | ID-PC\SQLEXPRESS2   | 008.ECUSKD(1061) DA   | VID-PC\SQLEXPRESS2008.ECUS | EG4(21) DAVID-PC\SC | QLEXPRESS2008.ECUSK2(7)  |                     |                    |                      |           |              |        |            |   |
|     | _DToKhaiMXorl       | N PhanLoai            | Ten_CK                     | NGAY_DK             | SOTK MA_DV               | Ten_DV              | VAN_DON            | TEN_PTVT             | NUO       | NUO          | CANGNN | Source     |   |
|     | 842 N               | Đường biển            | Cảng Tân Cảng/TP.HCM       | 01/06/2012          | 43193 0300762150         | LEVER VISO          | SIN635072          | ANAN BHUM N597       | SG        | VN SINGAF    | PORE   | ECUSKD     |   |
|     | 843 N               | Đường biển            | Cảng Cát Lái/TP.HCM        | 01/06/2012          | 43232 0300762150         | LEVER VISO          | SGSIN416913        | ANAN BHUM N597       | SG        | VN SINGAR    | PORE   | ECUSKD     |   |
|     | 844 N               | Đường biển            | Cảng Cát Lái/TP.HCM        | 04/06/2012          | 43764 0100831110         | ELECTROLUX VIET NAM | MOLU13801620824    | MOL MAJESTY 012E     | TH        | VN LAEM C    | HABANG | ECUSKD     |   |
|     | 845 N               | Đường biển            | Cảng Cát Lái/TP.HCM        | 04/06/2012          | 43762 0100831110         | ELECTROLUX VIET NAM | OOLU3069960180     | GANTA BHUM 232N      | TH        | VN LAEM C    | HABANG | ECUSKD     |   |
|     | 846 N               | Đường biến            | Cảng Cát Lái/TP.HCM        | 04/06/2012          | 43759 0100831110         | ELECTROLUX VIET NAM | MOLU13801640292    | MOL MAJESTY 012E     | TH        | VN LAEM C    | HABANG | ECUSKD     |   |
|     | 847 N               | Đường biển            | Cảng Cát Lái/TP.HCM        | 06/06/2012          | 44650 0100831110         | ELECTROLUX VIET NAM | GOSUBKK011631      | KUO FU 11N           | TH        | VN LAEM C    | HABANG | ECUSKD     |   |
|     | 848 N               | Đường biển            | Cảng Cát Lái/TP.HCM        | 06/06/2012          | 44649 0100831110         | ELECTROLUX VIET NAM | OOLU3035982280     | GANTA BHUM 232N      | TH        | VN LAEM C    | HABANG | ECUSKD     |   |
|     | 849 N               | Đường biển            | Cáng ICD-2/TP.HCM          | 06/06/2012          | 44634 0300762150         | LEVER VISO          | SGN-0025-0002/2012 | KOTA RESTU RSU217    | SG        | VN SINGAR    | PORE   | ECUSKD     |   |
|     | 850 N               | Đường biển            | Kho CFS Đông Tây           | 06/06/2012          | 44633 0300762150         | LEVER VISO          | GOSUNGB489182F     | KUO FU 12S           | CN        | VN NINGBO    | C      | ECUSKD     |   |
|     | 851 N               | Đường biến            | Cảng Cát Lái/TP.HCM        | 06/06/2012          | 44629 0300762150         | LEVER VISO          | MSHON25L752799     | PERTH BRIDGE 1212S   | CN        | VN SHANG     | HAI    | ECUSKD     |   |
|     | 852 N               | Đường biến            | Cảng Cát Lái/TP.HCM        | 08/06/2012          | 45324 0300762150         | LEVER VISO          | STR467772          | APL GWANGYANG        | DE        | VN HAMBU     | RG     | ECUSKD     |   |
|     | 853 N               | Đường biến            | Cảng Cát Lái/TP.HCM        | 07/06/2012          | 44860 0300762150         | LEVER VISO          | HC-2012S05088C     | GUO MAO 108 2085G    | CN        | VN XIAMEN    | N      | ECUSKD     |   |
|     | 854 N               | Đường biển            | Cảng Cát Lái/TP.HCM        | 07/06/2012          | 44858 0300762150         | LEVER VISO          | 2HCM12050972       | SUMIRE 124N          | TH        | VN BANGK     | ок     | ECUSKD     |   |
|     | 855 N               | Đường biển            | Cảng Cát Lái/TP.HCM        | 08/06/2012          | 45444 0100831110         | ELECTROLUX VIET NAM | MOLU13801657443    | MOL MAGNIFICENCE 013 | тн        | VN LAEM C    | HABANG | ECUSKD     |   |
|     | 856 N               | Đường biến            | Cảng Cát Lái/TP.HCM        | 11/06/2012          | 45655 0300762150         | LEVER VISO          | GCC/HCM/12051236   | BELLA J V. 1223      | SG        | VN SINGAP    | PORE   | ECUSKD     |   |
|     | 857 N               | Đường biến            | Cảng Cát Lái/TP.HCM        | 12/06/2012          | 46491 0300762150         | LEVER VISO          | SGSIN417084        | ANAN BHUM 598        | SG        | VN SINGAF    | PORE   | ECUSKD     |   |
|     | 858 N               | Đường biển            | Cảng Cát Lái/TP.HCM        | 12/06/2012          | 46489 0300762150         | LEVER VISO          | 1205AX16303        | HANJIN MANILA 089S   | KR        | VN BUSAN     |        | ECUSKD     |   |
|     | 859 N               | Đường biển            | Cảng Cát Lái/TP.HCM        | 11/06/2012          | 45951 0100831110         | ELECTROLUX VIET NAM | MOLU13801660914    | MOL MAGNIFICENCE 013 | тн        | VN LAEM C    | HABANG | ECUSKD     |   |
|     | 860 N               | Đường biển            | Cáng ICD-1/TP.HCM          | 12/06/2012          | 46174 0300762150         | LEVER VISO          | SEHCM1206114-11    | SINAR SANGIR 187N    | SG        | VN SINGAF    | PORE   | ECUSKD     |   |
|     | 861 N               | Đường biển            | Cảng Cát Lái/TP.HCM        | 11/06/2012          | 46023 0100831110         | ELECTROLUX VIET NAM | OOLU3069960170     | KUO HSIUNG 970N      | тн        | VN LAEM C    | HABANG | ECUSKD     |   |
|     | 862 N               | Đường biển            | Cảng Cát Lái/TP.HCM        | 12/06/2012          | 46172 0300762150         | LEVER VISO          | SITSHCLRTH8648     | SITC INCHON 1212S    | CN        | VN SHANG     | HAI    | ECUSKD     |   |
|     | 863 N               | Đường biển            | Cảng Cát Lái/TP.HCM        | 14/06/2012          | 47191 0100831110         | ELECTROLUX VIET NAM | GOSUSEL2064327     | KMTC ULSAN 124S      | KR        | VN PUSAN     |        | ECUSKD     |   |
|     | 864 N               | Đường biển            | Cảng Cát Lái/TP.HCM        | 13/06/2012          | 46913 0300762150         | LEVER VISO          | 1206AX03201        | STX DALIAN 034S      | KR        | VN BUSAN     |        | ECUSKD     |   |
|     | 865 N               | Đường biển            | Cang ICD-1/TP.HCM          | 14/06/2012          | 47279 0300762150         | LEVER VISO          | 39008460058        | YM UTILITY           | BE        | VN ANTWE     | RPEN   | ECUSKD     |   |
|     | 866 N               | Đường biển            | Cảng Cát Lái/TP.HCM        | 15/06/2012          | 47721 0300762150         | LEVER VISO          | MSHON25L752879     | ANITA V. 1212S       | CN        | VN SHANG     | HAI    | ECUSKD     |   |
|     | 867 N               | Đường biển            | Cang ICD-2/TP.HCM          | 15/06/2012          | 47722 0300762150         | LEVER VISO          | SGN-0027-0004/2012 | KOTA RESTU RSU219    | SG        | VN SINGAP    | PORE   | ECUSKD     | Ŧ |
| •   |                     |                       |                            |                     | III                      |                     |                    |                      |           |              |        | Þ          |   |
| 2   | User: HUYEN.DINH    | <b>\$</b>             | Online: 1                  | <u>9</u>            | Teady                    |                     | 🖓 1061 Recon       | i(s) 🟹               | 🧑 141 Loc | tking 🔝 Norr | equest | 08/01/2014 | - |

• Phần mềm sẽ liệt kê danh sách các tờ khai chưa được Import

#### 4.2. Import tờ khai

- Từ màn hình Ecus data Import ... (ở trên) nếu chưa mở thì vào menu documentaion/ecus data import chọn đúng tờ khai cần sau đó đánh dấu vào hộp checkbok ở đầu tờ khai (có thể chọn 1 hoặc nhiều tở khai) sau đó ấn nút save để phần mềm thực hiện thao tác Import, mỗi tờ khai sẽ được tạo tương ứng 1 lô hàng. Các tờ khai nhập có cùng số BILL sẽ được gọp chung 1 lô hàng
- Đánh dấu vào tờ khai cần Import (Checkbox ở cột đầu tiên của màn hình danh sách tờ khai)

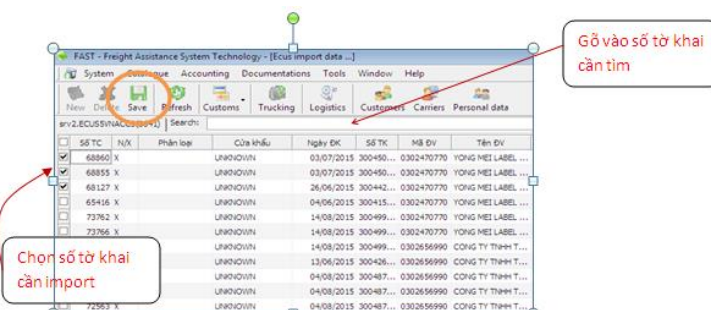

Click nút Save để import đồng thời tạo mới lô hàng trong dịch vụ Logistics.
 Với những lô hàng đã tạo (chưa có tờ khai) mà có số BILL trùng với số BILL của tờ khai cần import thì phần mềm sẽ tự động replace lên lô hàng có số BILL trùng đó.

Trường hợp lô hàng trong Logistics đã tạo rồi và cần import dữ liệu tờ khai vào lô hàng đã có → nhấp chuột phải lên dòng có tờ khai cần Import → Save with existing Job No

| Select type of ID |       | ×      |
|-------------------|-------|--------|
| SIG1303/0001      |       | •      |
|                   | Apply | Cancel |

- Chọn lô hàng cần import dữ liệu tờ khai vào  $\rightarrow$  Apply

# 4.3. Truy suất dữ liệu tờ khai đã import

Từ phần quản lý lô hàng Logistics chọn lô hàng trong phần danh sách lô hàng
 → chọn dòng có chứa số tờ khai ở phần danh sách phía trên phần danh sách lô hàng (shipment detail) → Click Customs → Trading Customs Clearance Sheet

| To khai hang hoa xuat khau - ma                                                  | u dich       |            |                 |              |         |                                  |                   |  |  |  |  |  |  |
|----------------------------------------------------------------------------------|--------------|------------|-----------------|--------------|---------|----------------------------------|-------------------|--|--|--|--|--|--|
| Them dong Xoa Luu Xem va in to khai Chuc nang khac Window Tim kiem Dong          |              |            |                 |              |         |                                  |                   |  |  |  |  |  |  |
| Mã số: X3302/52584/ECUS_EG4                                                      | Tờ khai      | ső: 52584  |                 |              | So tham | chieu: 3302                      |                   |  |  |  |  |  |  |
| Cục Hải quan Chi cục HQ quản lý h                                                | nàng Ngày đả | ăng ký: J  | un 12, 2013 1   | 4:01:10      | Ngay, g | io gui: Jun                      | 12, 2013 14:01:10 |  |  |  |  |  |  |
| Chi cục Hải quan: Cảng Cát Lái (Hồ                                               | Chí Số lượn  | g tờ khai: |                 |              | Nhân vi | ên hiện                          |                   |  |  |  |  |  |  |
| 1. Người xuất khẩu: 0304212398                                                   |              |            | 5. Loai hinh: ) | Kuất Đầu     | Tư Gia  | Số GP:                           |                   |  |  |  |  |  |  |
| Cty TNHH May Wax Jean Vina                                                       |              |            | So HD: CL-W     | Ngày:        |         |                                  |                   |  |  |  |  |  |  |
| 32B, NGUYEN VAN BITA, XUAN THO<br>0862598715                                     | I SON, HM    |            | Ngay: J         | Ngày hết hạn |         |                                  |                   |  |  |  |  |  |  |
| 2. Người nhập khẩu:                                                              |              |            | Số HĐ: 08W      | AXJEAN       |         | <ol> <li>8. Nước nhập</li> </ol> | ) khấu:           |  |  |  |  |  |  |
| BLUE AMBROSIA                                                                    |              |            | Ngày:           | 07/11/20     | 12      | United States                    | s of Ame          |  |  |  |  |  |  |
| 2323E, 52ND STREET, VERNON, CA                                                   | 4 90058      |            | Ngày hết hạr    | n: 07/11/    | 2013    |                                  |                   |  |  |  |  |  |  |
| 3. Người ủy thác:                                                                |              |            | 9. Cứa khẩu     | xuất hàng    | g:      | 10. Điều kiện                    | giao hàng:        |  |  |  |  |  |  |
| Cảng Cát Lái (Hồ Chí Minh) FOB<br>C048                                           |              |            |                 |              |         |                                  |                   |  |  |  |  |  |  |
| C048                                                                             |              |            |                 |              |         |                                  |                   |  |  |  |  |  |  |
| 4. Đại lý làm TT HQ:                                                             |              |            | 11. Đồng tiếr   | 12. Phương t | hức TT: |                                  |                   |  |  |  |  |  |  |
|                                                                                  |              |            | Tỷ giá tính th  |              |         |                                  |                   |  |  |  |  |  |  |
|                                                                                  |              |            |                 |              | 20,828  | Cont. Qty:                       | 139XPKGS          |  |  |  |  |  |  |
| STT Mô tả hàng hóa                                                               | Mã H/H       | Xuất xú    | r Lượng         | ÐVT          | Đơn gi. | Trị giá NT                       | Trị giá T/T       |  |  |  |  |  |  |
| 1 Quần dài nữ                                                                    | 62046200     | Viet Na    | m 2,502         | CAI          | 4.00    | 00 10,00                         | 208,446,624       |  |  |  |  |  |  |
|                                                                                  |              |            |                 |              |         |                                  |                   |  |  |  |  |  |  |
|                                                                                  |              |            |                 |              |         |                                  |                   |  |  |  |  |  |  |
|                                                                                  |              |            |                 |              |         |                                  |                   |  |  |  |  |  |  |
|                                                                                  |              |            |                 |              |         |                                  |                   |  |  |  |  |  |  |
|                                                                                  |              |            |                 |              |         |                                  |                   |  |  |  |  |  |  |
|                                                                                  |              |            |                 |              |         |                                  |                   |  |  |  |  |  |  |
|                                                                                  |              |            |                 |              |         |                                  |                   |  |  |  |  |  |  |
|                                                                                  |              |            |                 |              |         |                                  |                   |  |  |  |  |  |  |
|                                                                                  |              |            |                 |              |         |                                  |                   |  |  |  |  |  |  |
| •                                                                                |              |            |                 |              |         |                                  | F.                |  |  |  |  |  |  |
| i <mark>ổng cộng:</mark> Tiền thuế: 0 VND, Thu khác: 0 VND <b>Tổng số:</b> 0 VND |              |            |                 |              |         |                                  |                   |  |  |  |  |  |  |

Để cập nhật lại thông tin mới nhất của tờ khai từ Thái Sơn sau khi đã import →
 từ màn hình quản lý lô hàng Logistics → nhấp chuột phải lên lô hàng cần cập nhật (phần danh sách lô hàng) → Update data from Ecus

### 4.4. Xóa tờ khai ra khỏi lô hàng:

Để thực hiện chức năng xóa tờ khai ta chọn lô hàng → bấm System → Delete Customs.

| Syst | em             |        |
|------|----------------|--------|
|      | System Info    |        |
| 1    | New            | Ctrl+N |
| ×    | Delete         | F8     |
| ×    | Delete customs |        |

- Lưu ý nếu lô hàng đã được làm tạm ứng, thanh toán thì không thể xóa số tờ khai.

## 4.5. Xem lại danh sách các tờ khai đã được cập nhật vào hệ thống

- Chọn chức năng Customs → Customs Clearance List → để vào màn hình danh sách tờ khai được cập nhật vào hệ thống.
- Có thể sử dụng công cụ lọc để tìm kiếm các tờ khai theo nhu cầu.

| 🌳 FAST 🕸 - Freight Assistance Syst | em Technology - [Customs Clearance List]        |                               |                         |                                                                                                    |                |         |                                | – ø ×                         |
|------------------------------------|-------------------------------------------------|-------------------------------|-------------------------|----------------------------------------------------------------------------------------------------|----------------|---------|--------------------------------|-------------------------------|
| 🐳 System Catalogue Sales           | Executive Accounting Documentations Tools Windo | w Help                        |                         |                                                                                                    |                |         |                                | _ ∈ × <mark>Stop</mark>       |
| 👏 🗶 📕 🔇                            | 🗟 , 🙉 👒 😻 📁 🍃                                   | 🍯 📁 📰 .                       | 📓 , 🥩 🥬                 | 🖉 🤐                                                                                                    |                |         |                                |                               |
| New Delete Save Refresh            | Customs Express Air-Exp FcI-Exp LcI-Exp Air-Imp | Fcl-Imp Lcl-Imp Consolidation | Others Customers Agents | Carriers Sales                                                                                                    |                |         |                                |                               |
| Ref No. Creator                    | Non - Trading Customs Clearance Sheet           |                               |                         |                                                                                                    |                |         | <ul> <li>From 01/02</li> </ul> | /2020 • To 24/02/2020 • Apply |
| ID ID                              | Trading Customs Clearance Sheet                 | Type Measure                  | CDS Officer             | Shipper                                                                                                    | Consignee      | Creator | Job No.                        | Service Type                  |
| CSTN01001/20                       | Customs Clearance List                          |                               | TP/HOM                  |                                                                                                    | 80             | 0       | 1                              | Non-Trading (Import)          |
| CSTN03001/19                       |                                                 |                               | TP/HCM                  | TRANS-WORLD LOGISTICS INTERNATION                                                                                                    | TH             | UY      | 1                              | Non-Trading (Export)          |
| CSTN 1000 1/19                     | CSTN10001/19                                    |                               | TP/HCM                  | TRANS-WORLD LOGISTICS INTERNATION                                                                                                    | 80             | D       | 1                              | Non-Trading (Export)          |
| CSTN12001/19                       | 112245664322                                    |                               | TP/HCM                  | TRANS-WORLD LOGISTICS INTERNATION                                                                                                    | BO             | D       | 1                              | Non-Trading (Export)          |
| ✓ C5TN12002/19                     |                                                 |                               | TP/HCM                  |                                                                                                    | 80             | D       | /                              | Non-Trading (Import)          |
| CSTN12003/19                       | 1234566                                         |                               | TP/HCM                  | ANBLOG                                                                                                    | 80             | 0       | SI1912/103/00001               | Non-Trading (Export)          |
| CSTN12004/19                       | test_1                                          |                               | TP/HCM                  | AN PHAT                                                                                                    | BO             | 0       | SI1912/108/01                  | Non-Trading (Import)          |
| CSTTE0 100 1/19                    | 1313213                                         |                               | N/A                     | AN TIN                                                                                                    | BO             | D       | SI1901/001/00001               | Trading (Export)              |
| CSTTE0 100 1/19                    | 1313213                                         |                               | N/A                     | AN TIN                                                                                                    | 80             | D       | TT0919001/01                   | Trading (Export)              |
| CSTTE0 100 1/20                    | STK2001001                                      | Xanh                          | N/A                     | AIR SEA TRANSPORT CO., LTD-HAIPHONG                                                                                                    | BO             | 0       | SI1912/113/00002               | Trading (Export)              |
| CSTTE0 1002/19                     | 1231231_1                                       |                               | N/A                     | BIEN XANH                                                                                                    | 80             | 0       | MCT 190 1002/P0 1002/19        | Trading (Export)              |
| CSTTE0 1002/19                     | 1231231_1                                       |                               | N/A                     | BIEN XANH                                                                                                    | BO             | 0       | TK1901/001/01                  | Trading (Export)              |
| CSTTE0 1002/19                     | 1231231_1                                       |                               | N/A                     | BIEN XANH                                                                                                    | 80             |         | TK 190 1/00 1/2                | Trading (Export)              |
| CST1E01002/19                      | 1231231_1                                       |                               | N/A                     | BIEN XANH                                                                                                    | 80             | 0       | TK1901/001/3                   | Trading (export)              |
| CSTTE0 1002/20                     | 12211221                                        | Vang                          | N/A                     | BIEN XANH                                                                                                    | 80             | 0       | \$12001/002/00001              | Trading (Export)              |
| CST1E02001/19                      | 5657656                                         | Xanh                          | N/A                     | ANTIN                                                                                                    | BO             | 0       | CPOD1902004/001                | Trading (Export)              |
| CSTTE02001/19                      | 2027020                                         | Xann                          | N/A                     | ANTIN                                                                                                    | 80             | 0       | 511902/016/00001               | Trading (Export)              |
| CSTTE03002/19                      | 123456789                                       | vang                          | N/A                     | BIEN KANN                                                                                                    | 80             |         | 511903/026/01                  | Trading (Export)              |
|                                    | 123/30/69                                       | vang                          | N/A                     | BLANCH OF CHEMICAL AURIT TABLES VIET                                                                                                    | 80             | 0       | TK1906/001/01                  | Trading (Export)              |
| CSTTE03001/19                      | 125125152                                       |                               | N/A                     | CONCINCTION CHEMICAL AGAILIANCES VIET                                                                                                    | 80             | 0       | MCT 1002002/502002/10          | Trading (Export)              |
| CSTTE07001/19                      | 789.10                                          |                               | N/A                     | AN TIN                                                                                                    | 80             | 0       | MCT1902002(*02002)19           | Trading (Export)              |
| CSTTE09002/19                      | EVP122                                          |                               | N/A                     | CÔNG TY CŨ PHÀN THI (CONG MAI VÂN TÁI                                                                                                    | 80             | n       | CT1909/029/01                  | Trading (Export)              |
| CSTTE09001/19                      | 11223348C                                       | YANH                          | N/A                     | KMTC VINA                                                                                                    | 80             | n       | ST1909/084/0001                | Trading (Export)              |
| CSTTE09001/19                      | 112233480                                       | XANH                          | N/A                     | KNTC VINA                                                                                                    | 80             | °<br>n  | TK 1908/001/2                  | Trading (Export)              |
| CSTTE09001/19                      | 112233480                                       | XANH                          | N/A                     | KMTC VINA                                                                                                    | 80             | 0       | TK1908/001/3                   | Trading (Export)              |
| CSTTE 1000 1/19                    |                                                 |                               | N/A                     |                                                                                                    | 80             | 0       | 1                              | Trading (Export)              |
| CSTTE 10002/19                     | 1231231 2                                       |                               | N/A                     | BIEN XANH                                                                                                    | 80             | D       | 1                              | Trading (Export)              |
| CSTTE 10003/19                     | 1122335TK                                       |                               | N/A                     | BIEN XANH                                                                                                    | 80             | D       | 1                              | Trading (Export)              |
| CSTTE12001/19                      | 1112221211 1                                    |                               | N/A                     | 0200994849#GOLDEN LINK JSC#                                                                                                    | 80             | 0       | 1                              | Trading (Export)              |
| CSTTE 12002/19                     | 1112221211_3                                    |                               | N/A                     | 0200994849#GOLDEN LINK 35C#                                                                                                    | 80             | 0       | 1                              | Trading (Export)              |
| CSTTE 12003/19                     | 1112221211_4                                    |                               | N/A                     | ANELOG                                                                                                    | LO             | G       | 1                              | Trading (Export)              |
| CSTTE 12004/19                     | 1231412_2                                       |                               | N/A                     | ANELOG                                                                                                    | LO             | G       | 1                              | Trading (Export)              |
| CSTTE 12005/19                     | 11A11A                                          |                               | N/A                     | ANBLOG                                                                                                    | LO             | G       | 1                              | Trading (Export)              |
| CSTTE 12006/19                     | ABCS123123                                      | 1122                          | N/A                     | ANBLOG                                                                                                    | LO             | G       | 1                              | Trading (Export)              |
| V CSTTE 12007/19                   | A11A228_1                                       |                               | N/A                     | 0200994849#GOLDEN LINK JSC#                                                                                                    | 80             | D       | 1                              | Trading (Export)              |
| CSTTE 12008/19                     | A11A228_2                                       |                               | N/A                     | OLAS LTD_FOOD                                                                                                    | 80             | D       | 1                              | Trading (Export)              |
| CSTTE 12009/19                     | A11A228_3                                       |                               | N/A                     | ANELOG                                                                                                    | BO             | D       | 1                              | Trading (Import)              |
| CSTTE 120 10/19                    | STK000001                                       | Xanh                          | N/A                     | AN TIN                                                                                                    | BO             | 0       | SE1911014/001                  | Trading (Export)              |
| CSTTE 120 10/19                    | STK000001                                       | Xanh                          | N/A                     | AN TIN                                                                                                    | 80             | 0       | SI1911/104/01                  | Trading (Export)              |
| CSTTE12011/19                      | ABCTK1111                                       |                               | N/A                     | 0305538963003                                                                                                    | 80             | D       | 1                              | Trading (Export)              |
| All commission                     | Constant of                                     | 60                            | 4174                    | The second second secon | (B) converting | in.     | in the loss                    | Vender Present                |
| St read: pon                       | J Connected                                     | <u>9</u>                      |                         | ( Ready                                                                                                    | Tecord(s)      |         | Par None 22                    | No request 24/02/2020         |

# 5. Gọp các tờ khai có số Job No. khác nhau lại chung 1 Job

- Từ màn hình quản lý lô hàng, chọn 1 lô hàng gốc trong danh sách lô hàng, nhấp phải chuột chọn Add to Flag để đánh dấu.
- Tìm đến tờ khai ở lô hàng khác (tờ khai muốn gọp vào lô hàng gốc), nhấp phải chuột lên tờ khai cần gọp (ở phần Shipment detail có số HBL, số tờ khai, khách hàng ...) → chọn Move to Flag Job

| 💊 FAST 🛛 - Freight Assistance                                               | System Techno | ology - [Logistics]        |                                            | -                           | -                               |               | Company and                   | man mar        | -            |              |               |                        |                     |              | 5        |
|-----------------------------------------------------------------------------|---------------|----------------------------|--------------------------------------------|-----------------------------|---------------------------------|---------------|-------------------------------|----------------|--------------|--------------|---------------|------------------------|---------------------|--------------|----------|
| System Catalogue Sa                                                         | les Executive | Accounting Docume          | ntations Tool                              | ls Window                   | Help                            |               |                               |                |              |              |               |                        |                     | _ 8 × 9      | top      |
| New Delete Save Refres                                                      | Customs       | Express Air-Exp Fcl-I      | ixp Lcl-Exp                                | اللہ کے میں Air-Imp Fcl-I   | ) 🔰 💋<br>Imp Lcl-Imp            | Cons          | olidation Oth                 | ers Custon     | ners Agent   | S Carriers   | 🚑<br>Sales    |                        |                     |              |          |
| 🤎 Search companion                                                          | Documentatio  | on [Logistics] Buying Rate | Selling Rate                               | Other Credit   O            | ther Debit Log                  | istics Ch     | arges   Sales Pro             | fit OPS Manag  | ement   Othe | ers Info     |               |                        |                     |              |          |
| What do you want to search for?                                             | Job ID        | LG1611/0001                | O.P IC                                     | Đinh Hồ Thanh H             | luyên                           | W.house       | KHO TCS                       |                |              |              |               |                        |                     |              | J        |
| Job ID.      POL      POD     HAWB/H-B/L     CDS No.                        | Date Create   | Dec 19, 2016               | Supplier                                   |                             |                                 | P.O.L         | OTHER                         |                |              |              |               |                        |                     |              | -        |
| O MAWB/M-B/L O Booking No.                                                  | Service Date  | Nov 21, 2016               | Vessel/Flig                                | ht                          |                                 | P.O.D         | TAN SON NHAT                  | T AIRPORT, VIE | TNAM         |              |               |                        |                     |              | •        |
| <ul> <li>Issued Invoice No.</li> <li>Container/Seal No.</li> </ul>          | Shipment      | 11                         | Container                                  | (s) Chi cục HQ T            | Thống Nhất                      | Agent         |                               | ▼ P/O No       | PS105111     | 3-803H(C)    |               |                        |                     |              |          |
| 🔿 Vessel/Flight No.                                                         | Service Mode  | Đường không                |                                            | 2 Unit                      | Kiện 💌                          | Inv No.       | PS1051118-B0                  | 3H(C)          |              |              |               |                        |                     |              |          |
| Others Reference                                                            | Commodity     |                            | ➡ G.W                                      | 4 N.W                       | 0                               | M-B/L N       | 0. JWE-2752217                |                |              |              |               |                        |                     |              |          |
| Enter search value here                                                     | Assign Route  | <b>_</b>                   | → СВМ                                      | 35.500 CTNS                 |                                 | Notes         | TAT CA HANG                   | MOI 100%,T/T,  | DI:TSN,DEN:  | 47NFC 13, TG | KLAY HANG: 13 | 1,22/11/2016,TD:TUTSN- | Ps.                 |              |          |
|                                                                             | Cargo O.P     | Nguyễn Hửu Đức             | 0 C/O                                      |                             | • 0                             | Finis         | h                             |                |              |              |               |                        |                     |              |          |
|                                                                             | Vo.           | CDS/INS/ROUTE/W.H          | Custon                                     | ner (Payer)                 | H-B/L(HAW                       | /B)           | Link H-B/L                    | Extra          | Delivery Pla | ce           | Transfer      | Signed                 | Regist              | Inspection   |          |
|                                                                             | 00001         | 101138113160/Đã thôn       | POU CHEN C<br>Owner: Ms                    | ORP.<br>. Huyen             | JWE-275                         |               |                               | _              |              |              |               |                        | 21/11/2016 15:00    |              |          |
|                                                                             |               |                            | + attached:                                | customs form                | L                               | Add/          | Change H-B/L                  | UDOF           | -            |              |               |                        |                     |              |          |
|                                                                             |               |                            |                                            |                             |                                 | Opda<br>Add t | te data from SU               | UKCE           |              |              |               |                        |                     |              |          |
|                                                                             | •             |                            |                                            |                             | III                             | Move          | e to FLAG JOBS                |                |              |              |               |                        |                     |              | F        |
| AVL 🔹                                                                       | Joi           | Docs. Date /               | Fleat/C                                    | Customer                    | M-                              | C             | Collaboration of the          |                | G.W          | CBM          | Custom No.    | Port Name              | Invoice No.         | Service      | <u>^</u> |
| Date options                                                                | ULG1610       | /0002 02/08/201            | NONE SUPPLIE<br>& ELECTROLU                | ER<br>X VIET NAM LTC        | (Creator by: Mr                 | Goto          | Treight snipmen               | t<br>42.000    | 356.000      | 0.000        | 301196705740  | SINGAPORE              |                     | AIR EXPORT   | =        |
| From: 01/07/2017 -                                                          |               |                            | Owner: TCL                                 | G                           | (creator by: m                  | s (           | riignių vess                  |                |              |              |               |                        |                     |              |          |
| 14/07/2017 ▼<br>Find whole word only                                        | ()LG1510      | /0002 20/10/201            | 5 & VINH PHUC                              | -                           | (Creator by: Ms                 | s 0           | 1X20 'DC                      | 425.000        | 423.000      | 35.500       | 434534534435  | KEELUNG, TAIWAN        |                     | SEA EXPORT   |          |
| 🔽 Buying Rate 🔽 Selling Rate                                                | _             |                            | NONE SUPPLIE                               | ER.                         | IWE-2752217                     |               | bi arc HO Thố                 |                |              |              |               |                        |                     |              |          |
| Invalid FCL Shipment                                                        | ∭LG1611       | /0001 21/11/201            | 5 & POU CHEN C<br>Owner: Ms.               | CORP.<br>Huyen              | (Creator by: Ms                 | s (           | Flight/Vess                   | 2.000          | 4.000        | 35.500       | 101138113160  | TAN SON NHAT AIRPO     | . PS1051118-B03H(C) | Đường không  |          |
| Shipment thist is bined     Shipment changed Void     Sent trucking request | ∬LG1611       | /0004 21/11/201            | NONE SUPPLIE<br>& POU CHEN C<br>Owner: Ms. | ER<br>CORP.<br>Huyen        | TXGHCM101895<br>(Creator by: Ma | 5 0<br>s (i   | 1X20 ′<br>Flight/Vess         | 1.000          | 5.850        |              | 101138254230  | CANG CAT LAI (HCM)     | PSV161115-B0SG(A)   | Đường biến ( |          |
| Sent logistics request                                                      | ()LG1611      | /0006 21/11/201            | NONE SUPPLIE<br>& YUE DEAN T<br>Owner: Ms. | ER<br>ECHNOLOGY CC<br>Huyen | TXGSGN161156<br>(Creator by: Ms | 56 C<br>s (i  | thi cục HQ Thố<br>Flight/Vess | 1.000          | 200.000      |              | 101138376140  | CANG CAT LAI (HCM)     | PS161115-B040(A)    | Đường biến ( | -        |
| User: HUYEN.DINH                                                            | SP On         | line: 1                    | 9                                          |                             | 📝 Re                            | eady          |                               |                | 🦓 40 Re      | cord(s)      |               | 💋 2 Locking            | 🔄 No request        | 14/07/2017   |          |

Sau khi gọp thì lô hàng chưa tờ khai đã gọp sẽ bị delete đi

**Lưu ý:** các tờ khai sẽ không thể gọp nếu đã lập lệnh điều xe, đã làm thanh toán tạm ứng, job đã bị khóa ...

### 6. Làm bảng kê phải thu khách hàng, phải trả nhà cung cấp:

 - Ở màn hình danh sách lô hàng Logistics, chọn menu Documentations → Logistics/Inland Summary Report.

| 🍬 Debit Opt  | tions X                                   |
|--------------|-------------------------------------------|
| Partner name | <u> </u>                                  |
| Shipment No  | SI2002/006 🔽 🔽 Import shipment            |
| Service      | Linked shipment                           |
| Vendor       | FCL ØBH                                   |
| From         | 01/02/2020 🕶 To 24/02/2020 💌 💌            |
| • Revenue    | C Cost C Both 	☐ Paid records 	☐ Separate |
| Invoice No.  | 💌 📝 🔽 Issued records                      |
| Issued date  | Issued Invoice                            |
| Preview      | INV Export to Excel     Close             |

- Chọn các điều kiện lọc:
  - **Partner Name:** đối tượng muốn lặp bảng kê.
  - Shipment No: lô hàng muốn lấy bảng kê (để trống thì bỏ qua).
  - Vendor: lọc công nợ trong các lô hàng của nhà cung cấp này (để trống thì bỏ qua).
  - Service: lọc theo điều kiện Service của lô hàng.

- From To: lọc theo điều kiện thời gian.
- Date Mode: loại ngày muốn lọc dữ liệu.
- **Import Shipment:** có 3 trạng thái
  - Tick: các lô hàng Import (Service chứa ký tự Import)
  - Untick: các lô hàng không phải Import (Service không chứa ký tự Import)
  - Gray-tick: bỏ qua điều kiện này.
- Linked Shipment: có 3 trạng thái
  - Tick: các lô hàng trường Linked HBL có giá trị.
  - Untick: các lô hàng trường Linked HBL không có giá trị.
  - Gray-tick: bỏ qua điều kiện này.
- FCL: có 3 trạng thái
  - Tick: các lô hàng có nhập Container.
  - Untick: các lô hàng không nhập Container.
  - Gray-tick: bỏ qua điều kiện này.
- **OBH:** có 3 trạng thái
  - Tick: các phí chi hộ.
  - Untick: các phí bình thường (không phải chi hộ).
  - Gray-tick: bỏ qua điều kiện này.
- **Revenue:** chỉ lấy doanh thu (bảng kê cho khách hàng)
- Cost: chỉ lấy chi phí (bảng kê cho nhà cung cấp)
- Paid Record: có 3 trạng thái
  - Tick: các phí đã được thanh toán.
  - Untick: các phí chưa được thanh toán (mặc định).
  - Gray-tick: bỏ qua điều kiện này.
- Separate: có 3 trạng thái
  - Tick: chỉ gồm các phí trong lô hàng Logistics.
  - Untick: bao gồm các phí trong cả lô hàng con (Trucking).
  - Gray-tick: bỏ qua điều kiện này.
- Chức năng Preview: để xem dữ liệu được lọc mẫu biểu mong muốn (có thể chọn nhiều mẫu biểu).
- Chức năng Issue Invoice: sau khi xem báo cáo ở chức năng Preview thì có thể Issue Invoice cho các phí vừa xem bằng chức năng này.
- Chức năng **Export Excecl**: xuất dữ liệu đã được lọc theo các điều kiện trên ra định dạng excel.
- 7. Gửi yêu cầu điều xe

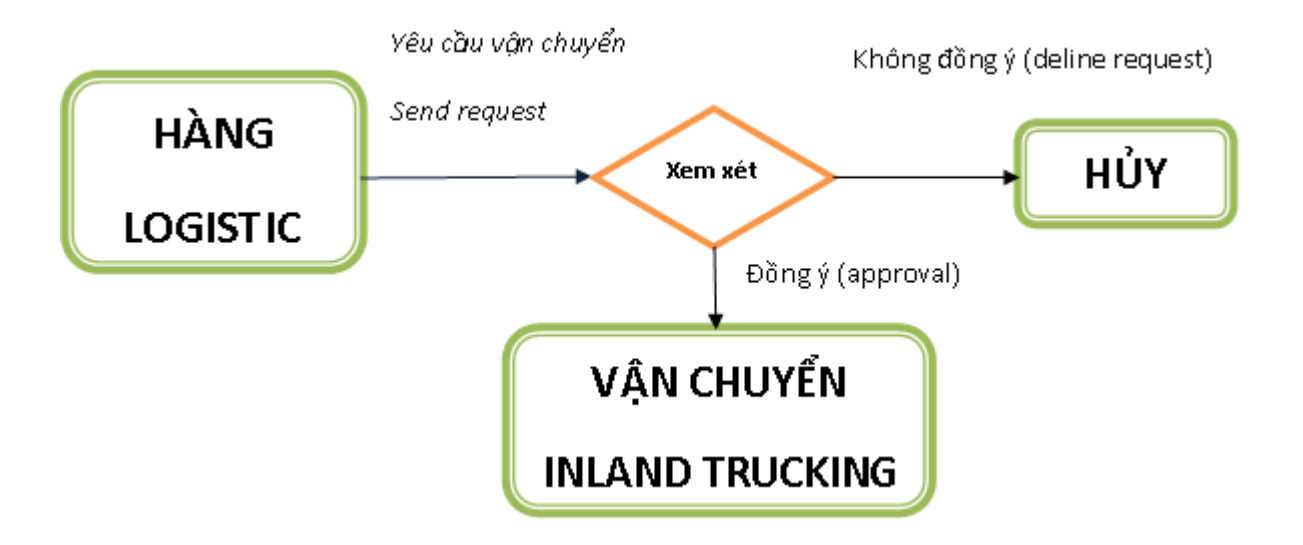

Chức năng này được thực hiện khi lô hàng hải quan có phát sinh dịch vụ vận tải, nhân viên chứng từ sẽ gửi yêu cầu vận chuyển đến bộ phận vận tải để bộ phận này bắt đầu điều xe.

<u>Đường dẫn:</u> Chọn 1 lô hàng cần lập lệnh điều xe từ danh sách lô hàng logistics, vào menu Documentations → Inland Trucking Request Management

| 🔶 Request Type Selection   |       | ×      |
|----------------------------|-------|--------|
| New Request (Entire shipme | nt)   | •      |
|                            | Apply | Cancel |

Lập lệnh cho tất cả các tờ khai trong Job – New request (Entire Shipment) hoặc cho 1 tờ khai được chọn – New request (Selected Only).

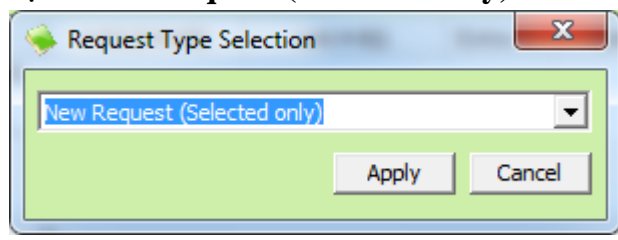

| Service Request Cos  | ting Rates Selling | Rates      |              |           |             |             |            |            |         |         |
|----------------------|--------------------|------------|--------------|-----------|-------------|-------------|------------|------------|---------|---------|
| From                 | BOD                |            |              | Operatio  | n           |             | ,          | APP. Mode: |         | -       |
| Request No.   date   | ILRQ0220003        | 24 Feb, 20 | )20 💌        | H-B/L No  | . (Ref No.) | H-B/L(HAWB) | <b>–</b> / | APP. Job:  |         |         |
| Revision             |                    |            | •            | Custome   | r           |             | I          | N.M Party: |         |         |
| Shipper Name & Addre | SS                 |            |              | Consigne  | e Name & A  | ddress      |            | 0          | CDS No. |         |
|                      |                    |            |              |           |             |             |            |            |         |         |
|                      |                    |            |              |           |             |             |            |            |         |         |
| Cargo pickup         |                    |            | •            | Cargo de  | livery      |             |            | -          |         |         |
| Empty Return/Pickup  |                    |            | •            | Address   |             |             |            |            |         |         |
| Contact Name         |                    |            | •            | Tel No.   |             |             |            |            |         |         |
| Time at              |                    |            |              | Operatio  | n Notes     |             |            |            |         |         |
| Etd / Eta            |                    |            | •            | Type of 9 | Service     |             |            |            |         | -       |
| Vessel - Voy./Flight |                    |            |              | CDS Type  | e           |             |            |            |         | •       |
| Descr                | iption of Goods    |            | Quantity     | Unit      | Packages    | Cbm         | Special I  | Request    | Reque   | st Done |
|                      |                    |            |              |           |             |             |            |            |         |         |
|                      |                    |            |              |           |             |             |            |            |         |         |
| Truck Type           |                    | <b></b>    | Closing time |           |             |             |            |            |         |         |
|                      | PefNo              |            |              |           | Sender      | Peceiver    | Sent       | Ser        | nt Date | Met     |
| • Requestrype        | Keino              |            | chpdon       |           | Jender      | Receiver    |            | 50         | it bute | Piece   |
|                      |                    |            |              |           |             |             |            |            |         |         |
|                      |                    |            |              |           |             |             |            |            |         |         |
|                      |                    |            |              |           |             |             |            |            |         |         |
|                      |                    |            |              |           |             |             |            |            |         |         |
| <                    |                    |            |              |           |             |             |            |            |         | >       |

Save Delete Send Request Advance Request Approval Decline Request Forward to OPS Preview Close

Inland trucking Service Request Sheet (User Creator: BOD)

- Kiểm tra lại thông tin của lệnh điều xe, các trường thông tin cần lưu ý:
  - Request No.: số yêu cầu do hệ thông tự sinh ra.
  - **Operation:** chọn nhân viên tiếp nhận.
  - H-B/L (Ref No): số HBL của lô hàng được yêu cầu vận tải.
  - Customer: khách hàng của lô hàng được yêu cầu vận tải.
  - APP. Mode: chế độ yêu cầu
    - New Job: tạo lô hàng Trucking mới (lô hàng này có liên kết lô hàng mẹ).
    - User Current Job: sử dụng lô hàng Logistics để nhập liệu các thông tin về vận tải (thường chỉ nhập được doanh thu và chi phí).
    - PROMPT... hoặc để trống: khi người duyệt approve sẽ được chọn tạo New Job hoặc Use Current Job.
  - Shipper: địa chỉ chủ hàng (địa chỉ chi tiết).
  - **Consignee:** địa chỉ giao hàng (địa chỉ chi tiết).
  - **Pickup:** nơi lấy hàng.
  - **Delivery:** noi giao hàng.
  - Truck Type: loại xe yêu cầu.
  - **Closing Time:** hạng cuối lấy hàng.

- Click Send Request: để send đến người nhận (Operation) → Phần mềm tự động gửi thông tin đến nhân viên Operation khi nhân viên này mở phần mềm → quyền tạo file. Chấp nhận yêu cầu hay từ chối phần mềm cũng sẽ gửi thông báo trả về người gửi
- Sau khi phiếu yêu cầu điều xe được tiếp nhận (Approve) → 1 lô hàng trucking sẽ được tạo ra trong phần quản lý lô hàng Inland trucking (xem thêm phần hướng dẫn tạo và quản lý Inland Trucking)

# 8. Phân công việc trong lô hàng

 Sau khi tạo lô hàng, người chứng từ muốn thông báo cho các cá nhân liên quan thực hiện công việc. chọn lô hàng cần phân công việc, chọn tab OPS management.

| 🔶 FAST 🛽 - Freight Assistance S                                                                                                    | ystem Technology - [  | Logistics]         | HERE T                                                                                      | Log Ne series                | and the second second | a, aut       | Street State   |            |              |                       |                | - 0 ×            |
|----------------------------------------------------------------------------------------------------|-----------------------|--------------------|---------------------------------------------------------------------------------------------|------------------------------|-----------------------|--------------|----------------|------------|--------------|-----------------------|----------------|------------------|
| 🔶 System Catalogue Sal                                                                                                    | les Executive Accou   | nting Documen      | tations Tools Window                                                                        | Help                         |                       |              |                |            |              |                       |                | _ & × Stop       |
| New Delete Save Refresh                                                                                                    | Customs Expres        | ss Air-Exp Fcl-E   | xp Lcl-Exp Air-Imp Fcl-                                                                     | ) 💋<br>Imp Lcl-Imp Co        | nsolidation           | Others Ci    | ustomers Agent | s Carriers | 5ales        |                       |                |                  |
| Search companion                                                                                                    | Documentation [Logist | ics]   Buying Rate | Selling Rate   Other Credit   O                                                             | ther Debit   Logistics       | Charges   Sales       | Profit OPS N | lanagement Oth | ers Info   |              |                       |                |                  |
| What do you want to search for?<br>Job ID. POL POD<br>HAWB/H-B/L CDS No.                                                                            | RequestType           | RefNo              | Description                                                                                 | Sender                       | Receiver              | Sent         | Sent Date      | Metho      | d Mediu      | m Receiver Receiver I | Read Approve D | Date DeclineDate |
| MAV9MF8,A B Booking No.     Sissuel Trivice No.     Container/Skell No.     Vessel/Flight No.     Others Reference     Cother selection values here |                       |                    |                                                                                             |                              |                       |              |                |            |              |                       |                |                  |
|                                                                                                    | •                     |                    |                                                                                             |                              |                       |              |                |            |              |                       |                | ۶.               |
| AVL 💌                                                                                                    | Job ID.               | Docs. Date /       | Fleat/Customer                                                                              | M-B/L                        | Q'ty                  | CTNS         | G.W            | CBM        | Custom No.   | Port Name             | Invoice No.    | Service ^        |
| Date options     From: 01/07/2017                                                                                                    | ÛLG1611/0037          | 21/11/2016         | NONE SUPPLIER<br>& COLORRICH INTERNATION<br>Owner: Ms. Huyen                                | (Creator by: Ms              | (Flight/Vess          | 50.000       | 1,025.000      |            | 101139856900 | CTY POUSUNG           | IC-PS161117    | Loại khác        |
| To: 14/07/2017 -                                                                                                    | Û x/0104859607/       | 27/01/2017         | NONE SUPPLIER<br>& Công Ty Cố Phần Indochina<br>Owner: Ms. Huyen                            | (Creator by: Ms              | (Flight/Vess          | 6.000        | 356.000        | 0.000      | 300475301950 | CONG TY TNHH SI FLEX. | . 590          | Xuất             |
| Buying Rate      Selling Rate     Invalid FCL Shipment     Shipment finish      Invalid FCL Shipment                                                | ÜLG1703/0002          | 06/03/2017         | NONE SUPPLIER<br>& Công Ty Cố Phần Indochina<br>Owner: Ms. Huyen                            | HBL453424<br>(Creator by: Ms | 01X20′&0              | 42.000       | 3,240.000      | 15.000     | 12345678910  | KEELUNG, TAIWAN       | HCM4242        | EXPRESS LOG      |
| Shipment changed Void                                                                                                    | LG1706/0001           | 13/06/2017         | NONE SUPPLIER                                                                               | (Creator by: Ms              |                       | 0.000        | 0.000          | 0.000      |              |                       |                |                  |
| Sent trucking request<br>Sent logistics request                                                                                                    | ÜLG1707/0001          | 08/07/2017         | NONE SUPPLIER<br>& ELECTROLUX VIET NAM LTD<br>Owner: TCL                                    | 674356554<br>(Creator by: Ms | (Flight/Vess          | 0.000        | 0.000          | 0.000      | 2565634445   | TAN SON NHAT AIRPO    | 35453233434    | AIR IMPORT       |
| User: HUYEN.DINH                                                                                                    | Online: 1             |                    | 1<br>1<br>1<br>1<br>1<br>1<br>1<br>1<br>1<br>1<br>1<br>1<br>1<br>1<br>1<br>1<br>1<br>1<br>1 | 📝 Ready                      |                       |              | 🖓 40 Re        | cord(s)    |              | 💋 2 Locking           | 🗊 No request   | 14/07/2017       |

- Hoặc chọn lô hàng, vào menu **Documentations** → **OPS Management** 

| 👒 FAST 🖲 - Freight | Assistance Syste           | em Technology - | [OPS Manage               | ment]                |           |                 |                    |                 |                 |                    |                |                      |                        |                  |           |                             | -                 | σ×                        |
|--------------------|----------------------------|-----------------|---------------------------|----------------------|-----------|-----------------|--------------------|-----------------|-----------------|--------------------|----------------|----------------------|------------------------|------------------|-----------|-----------------------------|-------------------|---------------------------|
| A System Cat       | alogue Sales B             | Executive Acci  | ounting Doc               | cumentations         | Tools Win | dow Help        |                    |                 |                 |                    |                |                      |                        |                  |           |                             |                   | - # x 500                 |
| New Delete Sa      | e Refresh C                | ustoms Exp      | 🔋 🍇<br>ress Air-Exp       | 🎁 🎉<br>Fcl-Exp Lcl-E | xp Air-Im | sp Fcl-Imp Lo   | F-Imp Consolidatio | n Others Cu     | stomers Agents  | Carriers Sales     |                |                      |                        |                  |           |                             |                   |                           |
| Job No.            | <ul> <li>Reques</li> </ul> | ter             | <ul> <li>Appro</li> </ul> | oved by              |           |                 |                    |                 |                 |                    |                |                      |                        |                  |           | Approved From 01/01/2010 To | 24/02/2020 💌 Mode | <ul> <li>Apply</li> </ul> |
| RequestType        | RefNo                      | Descr           | iption                    | Sender               | Receiv    | er Sent         | Sent Date          | Method          | Medium Receiver | Receiver Read      | Approve Date   | e DeclineDate        | Receiver N             | iotes Also Noti  | 5         | Modified                    | Approved party    |                           |
| 8/L                | SI1911/102                 | B/L: SI1911/102 |                           | BOD                  | BOD       |                 | 29 Nov, 2019 2     |                 |                 | 29 Nov, 2019 2     | 29 Nov, 2019 2 |                      | dsdsdsd<br>Ew-cT005-DC | · .              |           | 29 Nov, 2019 23:07          | Comment           |                           |
|                    |                            |                 |                           |                      |           |                 |                    |                 |                 |                    |                |                      | 111.01003-04           |                  |           |                             |                   |                           |
|                    |                            |                 |                           |                      |           |                 |                    |                 |                 |                    |                |                      |                        |                  |           |                             |                   |                           |
|                    |                            |                 |                           |                      |           |                 |                    |                 |                 |                    |                |                      |                        |                  |           |                             | Forward to:       | Send                      |
|                    |                            |                 |                           |                      |           |                 |                    |                 |                 |                    |                |                      |                        |                  |           |                             | Annere Decine     | Attach                    |
|                    |                            |                 |                           |                      |           |                 |                    |                 |                 |                    |                |                      |                        |                  |           |                             | HUDIOTO DECIN     |                           |
| Ref No.            | Desc                       | cription        | Sender                    | Receiver             | Sent      | Sent Date       | Method             | Medium Receiver | Receiver Read   | Approval Date      | Decline Date   | Receiver Notes       | Also Notify            | Modified         | Attached  |                             | Office ID         |                           |
| AR-18-09-0002      | Advance Renue              | et Def No. + AD | 800                       | ACC                  |           | 18/09/2018 2:4  | 0.05 PM            |                 | 21/03/2019 8:5  | 21/03/2019 8:53:39 | DM             | ABC                  |                        | 18/09/2018 2:4   | ED E(S)   | TNACM                       |                   |                           |
| AR-19-02-0001      | Advance Reque              | st Ref No.: AR  | 800                       | ACC                  |           | 27/02/2019 11:  | 28:01 AM           |                 |                 | 04/08/2019 4:41:04 | PM             | Approved by: BOD, at | E DESKTOP-4L           | 27/02/2019 11:   | FILE(S)   | TN/HCM                      |                   |                           |
| AR-19-06-0008      | Advance Reg                | uest Ref No.;   | BOD                       | Hang                 |           | 27/06/2019 9    | :16:29 AM          |                 |                 |                    |                |                      |                        | 27/06/2019 9     | FILE(S)   | TN/HCM                      |                   |                           |
| AR-19-06-0008      | Advance Req                | uest Ref No.:   | BOD                       | Hang                 |           | 27/06/2019 9    | :16:48 AM          |                 |                 |                    |                |                      |                        | 27/06/2019 9     | FILE(S)   | TN/HCM                      |                   |                           |
| AR-19-08-0002      | Advance Reque              | st Ref No.: AR  | 800                       | ACC                  |           | 09/08/2019 3:09 | ROS PM             |                 |                 | 09/08/2019 3:10:31 | PM             | Approved by: BOD, at | E KETTOAN-V            | 09/08/2019 3:0   | FILE(S)   | TN/HCM                      |                   |                           |
| B/L                |                            |                 |                           |                      |           |                 |                    |                 |                 |                    |                |                      |                        |                  |           |                             |                   |                           |
| SI1903/022         | B/L: 5I1903/0              | 022             | BOD                       |                      |           |                 |                    |                 |                 |                    |                |                      |                        | 27/03/2019 4     | ) FILE(S) |                             |                   |                           |
| SI1911/102         | B/L: SI1911/102            | 2               | BOD                       | BOD                  |           | 29/11/2019 11:0 | 07:55 PM           |                 | 29/11/2019 11:  | 29/11/2019 11:09:0 | 6 PM           | dsdsdsdFW:CT005      |                        | 29/11/2019 11: ( | FILE(S)   | TN/HCM                      |                   |                           |
| SI1911/102         | B/L: SI1911/1              | 102             | BOD                       | DOC                  | ×         | 29/11/2019 1    | 1:09:06 PM         |                 |                 |                    |                | dsdsdsdFW:CT00       |                        | 29/11/2019 1     | FILE(S)   | TN/HCM                      |                   |                           |
| Job File           |                            |                 |                           |                      |           |                 |                    |                 |                 |                    |                |                      |                        |                  |           |                             |                   |                           |
| SE 1904008         | LAY                        |                 | BOD                       | BOD                  | 2         | 22/03/2019 10:3 | 23:01 AM           |                 | 22/03/2019 10:  | 22/03/2019 10:23:4 | S AM           | DA NHAN              |                        | 22/03/2019 10: ( | FILE(S)   | TN/HCM                      |                   |                           |
| SI1807/002         | ab                         |                 | BOD                       |                      |           |                 |                    |                 |                 |                    |                |                      |                        | 27/03/2019 4     | ) FILE(5) |                             |                   |                           |
| CPOD1907008        | TEST                       |                 | BOD                       | SALE02               | 2         | 14/11/2019 9    | :40:05 PM          |                 |                 |                    |                |                      |                        | 14/11/2019 9     | ) FILE(S) | TN/HCM                      |                   |                           |
| Service Inquiry    |                            |                 |                           |                      |           |                 |                    |                 |                 |                    |                |                      |                        |                  |           |                             |                   |                           |
| 396                | ABC                        |                 | BOD                       |                      |           |                 |                    |                 |                 |                    |                |                      |                        | 20/12/2018 1     | FILE(S)   |                             |                   |                           |

Nhập nội dung yêu cầu công việc cụ thể, chọn người tiếp nhận ở cột Receive. Lưu ý:

- **Request Type:** chọn loại yêu câu (cần thiết lập ban đầu)

- Ref No: số lô hoặc số Bill, tờ khai tương ứng với kiểu thiết lập của Request type
- Description: mô ta yêu cầu công việc cụ thể
- Sender: không nhập, phần mềm tự động điền tên người nhập yêu cầu
- Sent: đánh dấu vào nếu muốn gửi yêu cầu ngay, giá trị ở cột Sent date sẽ tự động điền sau khi lưu
- Method: yêu cầu người thực hiện làm theo Phương thức đc chỉ định
- Medium receiver: người liên hệ trung gian bên ngoài hệ thống
- Các thông tin ở các cột tiếp theo sẽ tự động điền vào sau khi người tiếp nhận yêu đã chấp nhận hoặc từ chối yêu cầu.

Các yêu cầu được nhập vào và stick Sent thì phần mềm sẽ tự thông báo cho user được phân công ở mục này.

# II. THANH TOÁN VÀ TẠM ỨNG

- 1. Quản lý tạm ứng
  - <u>Đường dẫn</u>: Vào Accounting → OPS payment management (hoặc History of Payment) → tab Advance

| Adva       | ance Settlement Balance |                         |      |                      |            |              |                                            |               |                    |                                     |                    |
|------------|-------------------------|-------------------------|------|----------------------|------------|--------------|--------------------------------------------|---------------|--------------------|-------------------------------------|--------------------|
| Ref<br>Job | No. Status<br>ID H-B/L  | Staff     Others reffer | ence | 1. Công cụ lọc       |            |              |                                            |               | ▼ Cas<br>▼ Partner | hed 🗹 Existing Costs From 01/02/202 | 0 ▼To 24/02/2020 ▼ |
|            | Ref No.                 | Date                    |      | Reguster             | A/D Amount | Partner Name | Job No.                                    | Approved Date | Settle Date        | Cashier                             | Cash Received      |
|            | AD02001/20              | 06/02/2020              | BOD  |                      | 11         | 1 VND        |                                            | 07/02/2020    | 22/03/2020         | BOD                                 |                    |
|            | 🕹 AD02002/20            | 06/02/2020              | BOD  |                      | 22         | 2 VND        |                                            | 06/02/2020    | 22/03/2020         | BOD                                 |                    |
|            | AD02004/20              | 17/02/2020              | BOD  |                      | 1,000,00   | 0 VND        |                                            | 17/02/2020    | 02/04/2020         | BOD                                 | 17/02/2020         |
|            | AD02005/20              | 23/02/2020              | LOG  | 2. Danh sách tạm ứng | 5,000,00   | D VND        | DEPOSIT<br>3:CPOD 1902001<br>H:SIN 1902008 | 23/02/2020    | 22/02/2021         | ACC                                 | 23/02/2020         |
|            | AD02003/20              | 14/02/2020              | BOD  |                      | 10,00      | 0 VND        | LÀM HÀNG<br>3:SE1812/007<br>H:KBL12180001  | 14/02/2020    | 24/02/2020         | 800                                 | 14/02/2020         |

- Cấu trúc màn hình gồm 3 phần
  - (1) Công cụ lọc.
  - (2) Danh sách các tạm ứng.
- Chi tiết (1) Công cụ lọc: chức năng lọc tạm ứng với các điều kiện sau:
  - **Ref No.:** lọc theo số phiếu tạm ứng.
  - Job ID: lọc theo số Job (chỉ lọc được các tạm ứng có chọn số Job ở phần chi tiết tạm ứng)
  - Status: lọc theo trạng thái phiếu tạm ứng (trưởng phòng đã duyệt hay chưa, kế toánt rưởng đã duyệt hay chưa, ...)
  - H-B/L: lọc theo số HBL (chỉ lọc được các tạm ứng có chọn số HBL ở phần chi tiết tạm ứng)
  - **Staff:** lọc theo nhân viên làm tạm ứng.
  - Other Reference: lọc theo nội dung phần diễn giải
  - Cashed: có 3 trạng thái thể hiện kết quả
    - Tick: các phiếu đã được chi tiền.
    - Untick: các phiếu chưa được chi tiền.
    - Gray-tick: tất cả các phiếu.
  - Wait/Not send: có 3 trạng thái thể hiện kết quả

- Tick: các phiếu người duyệt bấm Wait.
- Untick: các phiếu người duyệt không bấm Wait.
- Gray-tick: tất cả các phiếu.
- **Change Profile:** xem kết quả các phiếu ở các văn phòng khác (dùng cho phiên bản bussiness)
- **From To:** lọc theo thời gian.
- DateMode: các loại ngày muốn lọc
- Chi tiết (2) Danh sách tạm ứng: chứa danh sách các phiếu tạm ứng thỏa điều kiện trên. Một số lưu ý
  - Các tạm ứng có màu đỏ: tạm ứng đến ngày hiện tại là hết hạn.
  - Các tạm ứng có màu xanh: tạm ứng đến ngày mai là hết hạn.
  - Ngày đến hạn thanh toán được xác định như sau:
    - Tạm ứng có chọn số Job ở phần chi tiết tạm ứng → dựa theo ngày đến hạn thanh toán của lô hàng.
    - Tạm ứng không chọn số Job ở phần tạm ứng → dựa theo số ngày quy định hết hạn thanh toán của loại hàng Logistics
  - Bấm Ctrl + P để xem các mẫu báo cáo kiểm tra tiền tạm ứng còn chưa được thanh toán (theo nhân viên hoặc theo phiếu)
- Để tạo mới tạm ứng: từ màn hình danh sách bấm New (Ctrl + N) để tạo mới tạm ứng:

| 🍬 Advance Payr           | nent Request - Cr              | eator: BOD                     |                      |                          |                        |            |                |       | -         | _                 |                      | ×           |
|--------------------------|--------------------------------|--------------------------------|----------------------|--------------------------|------------------------|------------|----------------|-------|-----------|-------------------|----------------------|-------------|
| TRANG NGUYEN TR          | RADING AND FORW                | ARDING CO.,L                   | TD                   |                          |                        |            | Số             | hiệu: | AD020     | 03/20             |                      |             |
| ,<br>Tel: (855) 23-2315  | 23/23-231 516/71-              | 343 8888/81-7                  | 70 076 Ext:          | 111 Fax: 84-8            | 3-39 164 16            | 5          | Ng             | ày:   | 14 Feb    | 2020              |                      | •           |
|                          |                                | ĐỀ NGI                         | HĮ TẠM               | ỨNG                      |                        |            | Kiê            | íu:   |           |                   |                      | -           |
| Người đề nghị:           | BOD                            |                                | ▼ Do                 | cs. Attached             |                        |            |                |       | L         |                   |                      |             |
| Trực thuộc phòng:        | BOD                            |                                |                      | Deposit                  | •                      | ·          |                |       |           |                   |                      |             |
| Số tiền tạm ứng:         | 10,00                          | 00 VND 🖵                       | Bằng chử: N          | 1ười nghìn ở             | fông chẵn              |            |                |       |           |                   |                      |             |
| Diễn giải:               | LÀM HÀNG                       |                                |                      |                          |                        |            |                | •     | ADV Calo  | : V               | iew Con              | nment       |
| 💙 Diễn giải              | Số lô                          | Số H-B/L                       | Số tiên              | Loại tiền                | Tỷ giá                 | Thành tiền | Ngày tha       | Sô    | ΉÐ        | ÐM                | НÐ                   | Khác        |
| 0 ABC                    | SE1812/007                     | KBL12180                       | 10,000.0             | . VND                    | 1.0000                 | 10,000.0   | 24/02/2020     |       |           |                   |                      |             |
|                          |                                |                                |                      |                          |                        |            |                |       |           |                   |                      |             |
| Giám Đốc<br>14 Feb, 2020 | <b>/Ký Ki</b><br>L0:58:46 14 F | ế Toán Trưởng<br>Feb, 2020 10: | <b>/Ký</b><br>:58:46 | Trưởng Ph<br>14 Feb, 202 | nòng /Ký<br>0 10:58:46 | Đại d      | iện chứng từ , | /Ký   | N<br>14 F | gười Đỉ<br>eb, 20 | ê Nghị /ł<br>120 10: | (ý<br>58:41 |
| <b>♦</b><br>BOD          |                                | BOD                            |                      | во                       | D                      |            |                |       |           |                   | ~                    |             |
| Thủ Quỹ: BOD             |                                | Send                           |                      |                          |                        |            |                | Cash  | 14        | Feb, 20           | 020 13:              | 01:27       |
| Duyệt Từ c               | hối Wait                       | Đã được du                     | ıyệt: 💊              | 0                        |                        | Lưu        | Delete         | (em   | Unclear   | Advar             | ice                  | Đóng        |

- Các lưu ý khi làm tạm ứng:
  - Số hiệu: tự động sinh ra theo format của công ty.

- Docs. Attched: chức năng đính kèm file tạm ứng.
- Tạm ứng không xác định lô hàng: nhập Số tiền tạm ứng + Diễn giải ở phần thông tin chung.
- Tạm ứng **theo lô hàng**: chọn lô hàng và số tiền tạm ứng của từng lô ở phàn chi tiết tạm ứng.
- Trường hợp cổ xây dựng định mức tạm ứng có thể chọn lô hàng ở ô bên phải ô Diễn giải + bấm nút Adv Calc → phần mềm sẽ kiểm tra lô hàng này khớp với các định mức tạm ứng nào và hiển thị các định mức đó ở chi tiết bên đưới.
- Send request: khi bấm lưu phiếu tạm ứng với phần send request được đánh dấu thì phiếu tạm ứng sẽ được chuyển đến các trưởng bộ phận để ký duyệt. Nếu không tick Send request thì tạm ứng được lưu nhưng chưa bắt đầu quy trình ký duyệt.
- Khi các trưởng bộ phận thể hiện trên phiếu duyệt phiếu thì ngay phía trên tên trưởng bộ phận sẽ có dấu stick màu xanh.
- Nút Unclear Advance: dùng để kiểm tra đối tượng tạm ứng đang còn bao nhiêu phiếu/tiền tạm ứng chưa thanh toán.
- Một số bộ phận duyệt có thể được bỏ qua (xem tài liệu phần Administrator)

#### 2. Quản lý thanh toán/hoàn ứng

- <u>Đường dẫn</u>: Vào Accounting → OPS payment management (hoặc History of Payment) → tab Setlement
- Cấu trúc màn hình gồm 3 phần
  - (1) Công cụ lọc.
  - (2) Danh sách các đề nghị thanh toán.
- Chi tiết (1) Công cụ lọc: chức năng lọc tạm ứng với các điều kiện sau:
  - **Ref No.:** lọc theo số phiếu thanh toán.
  - Job ID: lọc theo số Job (chỉ lọc được các thanh toán có chọn số Job ở phần chi tiết tạm ứng)
  - **Status:** lọc theo trạng thái phiếu thanh toán (trưởng phòng đã duyệt hay chưa, kế toán trưởng đã duyệt hay chưa, ...)
  - H-B/L: lọc theo số HBL (chỉ lọc được các thanh toán có chọn số HBL ở phần chi tiết thanh toán)
  - **Staff:** lọc theo nhân viên làm thanh toán.
  - Other Reference: lọc theo nội dung phần diễn giải
  - Cashed: có 3 trạng thái
    - Tick: các phiếu đã được thu/chi tiền chênh lệch.
    - Untick: các phiếu chưa được chi tiền.
    - Gray-tick: tất cả các phiếu.
  - Wait/Not send: có 3 trạng thái
    - Tick: các phiếu người duyệt bấm Wait.
    - Untick: các phiếu người duyệt không bấm Wait.
    - Gray-tick: tất cả các phiếu.
  - Existing Costs: có 3 trạng thái

- Tick: các phiếu thanh toán cho phí có sẵn trong lô hàng (thanh toán cho hãng tàu/đại lý).
- Untick: các phiếu thanh toán cho các phí chưa có sẵn trong lô hàng (thanh toán các chi phí làm hàng).
- Gray-tick: tất cả các phiếu.
- **OBH:** có 3 trạng thái
  - Tick: các phiếu có chứa phí chi hộ.
  - Untick: các phiếu không chứa phí chi hộ.
  - Gray-tick: tất cả các phiếu.
- **Change Profile:** xem kết quả các phiếu ở các văn phòng khác (dùng cho phiên bản bussiness)
- From To: lọc theo thời gian.
- DateMode: các loại ngày muốn lọc
- Chi tiết (2) Danh sách tạm ứng: chứa danh sách các phiếu tạm ứng thỏa điều kiện trên.
- Tạo đề nghị thanh toán mới:
  - Cách 1: Bấm chuột phải lên đề nghị tạm ứng → chọn Setle Advance Payment để tạo thanh toán/hoàn ứng cho đề nghị tạm ứng được chọn. Có thể thanh toán/hoàn ứng 1 lần nhiều tạm ứng bằng cách tick chọn nhiều tạm ứng trước khi chọn Settle Advane Payment.
  - Cách 2: Từ màn hình **Setlement**, nhấp chuột vào nút **New** (CTRL+N)

| Settlement Psymert Request - Credor: BOD |                         |              |             |              |          |                   |            |            |             |         |         |       | - 0          | $\times$           |         |         |              |        |          |                  |        |
|------------------------------------------|-------------------------|--------------|-------------|--------------|----------|-------------------|------------|------------|-------------|---------|---------|-------|--------------|--------------------|---------|---------|--------------|--------|----------|------------------|--------|
| ĐĒ NGH                                   | Τ ΤΗΛΝΗ ΤΟΛ             |              | c           |              |          |                   |            |            |             |         |         |       |              |                    |         |         |              |        | Ső:      | SM02008/20       |        |
| DE NON                                   | i mani ioa              | 1,110/11/010 | •           |              |          |                   |            |            |             |         |         |       |              |                    |         |         |              |        | Ngày:    | 17 Feb, 2020     |        |
| Người TT:                                | BOD                     |              | Xem số T/Ứ  | Phòng:       | 800      |                   |            |            |             |         |         |       |              |                    |         |         |              |        | E Settle | he Existing Cost | 5      |
| <u>Số ENTAY:</u>                         | AD02004/20              | Số tiền T/Ứ: | 1,000,000   | Còn lại:     | 1,0      | 00,000 <b>VND</b> |            |            |             |         |         |       |              |                    |         |         |              |        | Ngày:    | 17 Feb, 2020     |        |
| Diễn giải:                               |                         |              |             | Tống cộng:   | 830,000, | DUE TO TRAI       | VG: 170,00 | 00         |             |         |         |       |              |                    |         |         |              |        |          |                  |        |
| 🔿 Nhập nội                               | dung từ các phiếu thanh | toán trước   | Đinh kèm CT | Select Job#: |          | -                 | Add to !   | Settlement |             |         |         |       |              |                    |         |         |              |        |          |                  | Update |
|                                          | Diễn giải               | Số lõ        | Số H-B/L    | Sőlurang     | ÐVT      | Đơn giá           | VAT        | Thành tiên | Chi hộ/C.Nợ | Số HĐ   | Ký hiệu | Mã HĐ | Ngày HĐ      | Đơn vị thanh toán  | Giá gốc | Ghi chú |              | Mã phí |          |                  |        |
| B 512001                                 | 001                     |              |             |              |          |                   |            | 830,000    |             |         |         |       |              |                    |         |         |              |        |          |                  |        |
| PHÍLOG                                   |                         | SI2001/001   | LGCS0052    | 1.0000 SET   |          | 200,000           |            | 200,000    |             |         |         |       |              | Hai quan(AN PHAT)  |         |         | B_CUSTOMS    |        |          |                  |        |
| BREAK B                                  | UK FEE/PHÍ TÁCH BILL    | 512001/001   | LGCS0052    | 1.0000 SET   |          | 300,000           | 10         | 330,000    |             | 0001112 |         |       | 17 Feb, 2020 | AIRLINES_MAY BAY(A | N PHAT) |         | B_BREAK BULK |        |          |                  |        |
| PHIDAT                                   | COC                     | SI2001/001   | LGCS0052    | 1.0000 SET   |          | 300,000           |            | 300,000    | н           |         |         |       |              | AIRLINES_MAY BAY(A | N PHAT) |         | B_DEPOSIT    |        |          |                  |        |
|                                          |                         |              |             |              |          |                   |            |            |             |         |         |       |              |                    |         |         |              |        |          |                  |        |

- Cách nhập liệu và trường dữ liệu cần quan tâm:
  - Số ĐN T/Ú: chọn số phiếu đề nghị tạm ứng chỉ những phiếu đã hoàn tất quy trình nhưng chưa được đánh dấu "CLEARED"
  - Diễn giải: nhập nội dung thanh yêu cầu thanh toán chung
  - Xem sổ tạm ứng: xem báo cáo tạm ứng
  - Settle the existing costs: nếu đánh dấu vào mục này thì phiếu sau khi hoàn tất các chi phí được duyệt sẽ không được đưa vào lô hàng bất chấp phí thanh toán đó có chọn lô hàng.
  - Nhập nội dung từ các phiếu thanh toán trước: sử dụng lại các phí thanh toán trước đó – nhấp vào để chọn phiếu có nội dung cần sử dụng.
  - Đính kèm CT: đính kèm file chứng từ, hóa đơn ... vào phiếu.
  - Add to settlement: nhập vào số file ở trường Select Job# và click vào nút Add to settlement để thêm vào phiếu chi tiết mặc định đã được cài đặt.

- Nếu phí không có hóa đơn thì không nhập VAT.
- Nếu phí có hóa đơn thì nhập VAT và nhập số hóa đố, ký hiệu, ngày hóa đơn.
- Nếu phí chi hộ → cột Chi hộ/CN chọn CH (phần mềm mặc định hiểu chi hộ cho khách hàng của lô hàng)
- Nếu phí chi nợ (ghi nhận chi phí nhưng thời điểm này công ty vẫn nợ nhà cung cấp phí này) → cột Chi hộ/CN chọn CN.
- Nếu phí vừa là chi hộ vừa là chi nợ → cột Chi hộ/CN chọn CH&CN.
- Mục Thu lại khách hàng chỉ được chọn khi phí chi hộ và đối tượng được chi hộ không phải khách hàng của lô hàng.
- Send request: khi bấm lưu phiếu tạm ứng với phần send request được đánh dấu thì phiếu tạm ứng sẽ được chuyển đến các trưởng bộ phận để ký duyệt. Nếu không tick Send request thì tạm ứng được lưu nhưng chưa bắt đầu quy trình ký duyệt.
- o Lưu ý:
  - Không được thanh toán trùng tên phí, đơn vị tính, đối tượng cho cùng 1 tờ khai/HBL.
  - Các phí thanh toán được lấy từ định mức sẽ không thể chỉnh sửa.
  - Sau khi đề nghị thanh toán được chỉ định thủ quỹ, các chi phí được liệt kê trong phiếu thanh toán sẽ trở thành chi phí thực tế của lô hàng.
  - Một tạm ứng chỉ có thể thanh toán 1 lần nhưng 1 thanh toán có thể được làm cho nhiều tạm ứng.

# 3. Quản lý tạm ứng/thanh toán cược cont

- Mô tả quy trình cơ bản:
  - OPS1 làm tạm ứng cược cont.
  - OPS1 được nhận tiền cược cont.
  - Kế toán gán công nợ OPS1.
  - OPS1 đi hãng tàu cược cont và lấy giấy cước về.
  - OPS1 bàn giao giấy cược cho nhân viên khác OPS2.
  - Kế toán chuyển công nợ từ OPS1 qua OPS2.
  - OPS2 đi thanh toán cược cont.
  - Kế toán hạch toán như bình thường.
- OPS1 tạm ứng cược cont

| 🍬 Advance Payn                         | nent Request - Cr                  | eator: BOD         |                                       |            |               |            |               |      |           | _                  |                      | $\times$          |
|----------------------------------------|------------------------------------|--------------------|---------------------------------------|------------|---------------|------------|---------------|------|-----------|--------------------|----------------------|-------------------|
| TRANG NGUYEN TR                        | ADING AND FORW                     | ARDING CO.,L       | тр                                    |            |               |            | Số            | hiệu | .: AD020  | 05/20              |                      |                   |
| ,<br>Tel: (855) 23-2315                | 23/23-231 516/71-                  | 343 8888/81-7      | 70 076 Ext: 1                         | 11 Fax: 84 | 4-8-39 164 16 | 5          | Ng            | ày:  | 23 Feb    | , 2020             |                      | Ţ                 |
|                                        |                                    | ĐỀ NGH             | IĮ TAM                                | ỨNG        |               |            | Kiế           | u:   |           |                    |                      | -                 |
| Người đề nghị:                         | BOD                                |                    | - Doo                                 | s. Attache | ed 🛛          |            |               |      |           |                    |                      |                   |
| Trực thuộc phòng:                      | BOD                                |                    | 🗹 D                                   | eposit CC  |               | US_NWL     |               |      |           |                    |                      |                   |
| Số tiền tạm ứng:                       | 5,000,00                           | 00 VND 🚽           | B <sup>a</sup> ig chứ: <mark>N</mark> | ăm triệu   | đông chẵn     |            |               |      |           |                    |                      |                   |
| Diễn giải:                             | DEPOSIT                            |                    |                                       |            |               |            |               | •    | ADV Cal   | c   V              | iew Com              | ment              |
| Diễn giải                              | Số lộ                              | Số H-B/L           | Số tiền                               | Loại tiền  | Tỷ giá        | Thành tiền | Ngày tha      |      | Số HĐ     | ÐM                 | HĐ                   | Khác              |
| 0 DEPOSIT                              | CPOD 190                           | SIN1902008         | 5,000,00                              | VND        | 1.0000        | 5,000,00   | 22/02/2021    |      |           |                    |                      |                   |
|                                        |                                    |                    |                                       |            |               |            |               |      |           |                    |                      |                   |
| - Tick chọi<br>- Lần lượt<br>nhập Line | n Deposit<br>nhập CON<br>thì không | TAINER<br>cần chọr | + hãng<br>1)                          | tàu (n     | ếu đã c       | họn lô h   | àng và t      | tro  | ong lô l  | hàng               | ; có                 |                   |
| Giám Đốc ,                             | λκý κ                              | ế Toán Trưởng      | /Ký                                   | Trưởng     | Phòng /Ký     | Đại di     | ện chứng từ / | Кý   | N<br>23/0 | lgười Đỉ<br>12/202 | ê Nghị /k<br>0 3:24: | <b>ý</b><br>50 PM |
| BOD                                    |                                    | BOD                |                                       | E          | OD            |            |               |      |           |                    | <b>~</b>             |                   |
| Thủ Quỹ:                               |                                    | Send               |                                       |            |               | Send Requ  | Jest          | Ca   | ash       |                    |                      |                   |
| Duyệt Từ c                             | hối Wait                           | Đã được du         | ıyệt: 🌖                               |            |               | Lưu        | Delete X      | em   | Undea     | r Advar            | ice i                | Dóng              |

- Nhân viên làm phiếu tạm ứng như bình thường (có chọn lô hàng).
- Tick vào mục Deposit
- Nhập CONTAINER (xem hình)
- Nhập hãng tàu (xem hình), trường hợp lô hàng có chọn Carrier thì khi bấm Save phần mềm sẽ tự động hiển thi hãng tàu ở đây (không cần chọn).
- Gửi phiếu này như bình thường.
- Kế toán chi tiền
- Chỉ định nhân viên thanh toán cược OPS2

| Advance Pavn                 | nent i                    | Request - Cre  | ator: BOD                  |                              |                |                                |            |          |        |        |              | _                               |                            | ×                  |
|------------------------------|---------------------------|----------------|----------------------------|------------------------------|----------------|--------------------------------|------------|----------|--------|--------|--------------|---------------------------------|----------------------------|--------------------|
| TRANG NGLIVEN TE             |                           | G AND FORW     | ARDING CO.                 | TD                           |                |                                |            |          |        |        |              |                                 |                            |                    |
| /                            | 0102010                   |                | 10110 00.,                 |                              |                |                                | _          |          | Số     | ố hiệu | : AD020      | 05/20                           | )                          |                    |
| Tel: (855) 23-2315           | 23/23                     | -231 516/71-3  | 43 8888/81-7               | 770 076 E                    | Ext: 111 Fax   | : 84-8-39 164 16               | 5          |          | Ng     | gày:   | 23 Feb       | , 2020                          | )                          | -                  |
|                              |                           |                | ĐÊ NG                      | HĮ TẠ                        | M ỨNG          |                                |            |          | Ki     | ếu:    |              |                                 |                            | -                  |
| Người đề nghị:               | BOD                       |                |                            | -                            | Docs. Atta     | ched                           |            |          |        |        |              |                                 |                            |                    |
| Trực thuộc phòng:            | BOD                       |                |                            | _                            | Deposit        | CONTAINER                      | US_NW      | L        |        |        |              |                                 |                            |                    |
| Số tiền tạm ứng:             |                           | 5,000,00       | 0 VND 👻                    | Bằng ch                      | nử: Năm tri    | ệu đông chẵn                   |            |          |        |        |              |                                 |                            |                    |
| Diễn giải:                   | DEPO                      | DSIT           |                            |                              |                |                                |            |          |        | -      | ADV Cal      | c                               | View Con                   | nment              |
| Diễn giải                    |                           | Số lô          | Số H-B/L                   | Số tế                        | in Loại ti     | ên Tỷ giá                      | Thành tiêr | n Ngày   | y tha  |        | Số HĐ        | ÐM                              | HĐ                         | Khác               |
| 0 DEPOSIT                    |                           | CPOD 190       | SIN 1902008                | 5,000,0                      | 00 VND         | 1.0000                         | 5,000,00.  | 22/0     | 2/2021 |        |              |                                 |                            |                    |
|                              |                           |                |                            |                              |                |                                |            |          |        |        |              |                                 |                            |                    |
| Giám Đốc ,<br>23 Feb, 2020 1 | <mark>/Ký</mark><br>15:26 | Kê<br>:17 23 F | Toán Trường<br>cb, 2020 15 | , <mark>/Ký</mark><br>:26:17 | Trưở<br>23 Feb | ng Phòng /Ký<br>, 2020 15:26:1 | Đại<br>7   | diện chi | ứng từ | /Ký    | 23           | <mark>lgười Đ</mark><br>Feb, 21 | <b>ë Nghị /</b><br>020 15: | <b>(ý</b><br>24:50 |
| ¥                            |                           |                | <b>~</b>                   |                              |                | ¥                              |            |          |        |        |              |                                 | ¥                          |                    |
| BOD                          |                           |                | KT, ACC                    |                              |                | BOD                            |            |          |        |        |              |                                 |                            |                    |
| Thủ Quỹ: ACC                 |                           |                | Sen                        | Depo                         | sit PIC LOG    | 5                              |            | ▼ Se     | end    | Ca     | <b>sh</b> 23 | Feb, 2                          | 020 15                     | 28:57              |
| Duyệt Từ c                   | thối                      | Wait           | Đã được d                  | uyệt:                        | ¥              |                                | Lưu        | Delete   | :      | Xem    | Undea        | r Adva                          | nce                        | Đóng               |

- Sau khi cược cont về, nhân viên OPS1 mở phiếu tạm ứng lên và bắt đầu thực hiện việc chuyển phiếu cược cho người phụ trách.
- Chọn đối tượng phụ trách và bấm Send
- Chuyển công nợ từ OPS1 qua OPS2
- OPS2 thanh toán + Kế toán định khoản: thao tác như bình thường

# III. Quản lý Trucking

# 1. Danh sách lô hàng

- Đường dẫn: vào menu Catalogue  $\rightarrow$  Vehicle List
- Cấu trúc màn hình gồm 3 phần chính:
  - o (1) Danh sách xe.
  - (2) Thông tin chi tiết của xe.
  - (3) Thiết lập hệ số tiêu hao theo tải trọng.

|    | Vehicle List                       | t                |       | _ |                           |      |            |        |    | _       | -      |         | ×              |
|----|------------------------------------|------------------|-------|---|---------------------------|------|------------|--------|----|---------|--------|---------|----------------|
| ~  | Unit #                             | Model            |       | 7 | General Infomation        |      |            |        |    |         |        |         |                |
|    | 29C-233.22                         |                  |       |   | Unit Number   Modify      |      | 29C-233.22 |        |    | 12 Jun, | , 2019 | 14:15:0 | )0             |
|    | 61C-30453                          |                  |       |   | Make   Model              |      |            |        |    |         |        |         |                |
| ⊢  | 79D-13546                          |                  |       |   | Year   Color              |      |            |        |    |         |        |         | -              |
|    | RM001                              |                  |       |   | VIN #                     |      |            |        |    |         |        |         |                |
|    | RM002                              |                  |       |   | Type of vehicle   Fuel ty | /pe  |            |        | -  |         |        |         | -              |
|    |                                    |                  |       |   | Type of odometer   Gro    | up   |            |        | Ŧ  |         |        |         | -              |
|    | 1. Danh                            | sách xe          |       |   | Fuel Rate/Lit/KM   Capa   | city | 0.100      | 0 00   |    |         |        |         |                |
|    |                                    |                  |       |   | Purchase Date             |      |            |        |    |         |        |         | -              |
|    |                                    |                  |       |   | Purchase price   Curenc   | cy   |            |        | 0  |         |        |         | -              |
|    |                                    |                  |       |   | Driver Name               |      |            |        |    |         |        |         |                |
|    |                                    |                  |       |   | Driver phone No.          |      |            |        |    |         |        |         | -              |
|    |                                    |                  |       |   | Department ID   Name      |      | DP002      | ACCS   |    |         |        |         | -              |
|    |                                    |                  |       | 7 | Plate information         |      |            |        |    |         |        |         |                |
|    |                                    |                  |       |   | Plate/tag #   Renewal     |      |            |        |    |         |        |         | -              |
| Fu | el consumption,                    | /Lit/KM          |       |   | Notes 🗌 Remooc            | :    |            |        |    |         |        |         |                |
|    | <sup>GW (From)</sup><br>3. Thiết l | GW (To) Fuel     | Notes |   | Others Infomation         |      | 2. Thć     | òng ti | n  | chi t   | iết (  | của )   | (e             |
|    | Add Del                            | ete <u>S</u> ave |       |   |                           |      |            |        |    |         |        |         | Cl <u>o</u> se |
| 51 | Record(s)                          |                  |       | - |                           |      | NUM        | CA     | PS |         | 24     | /02/202 | 0 /            |

- Khi nhập cần check vào dấu đang làm việc ở working và để tải trọng vào type of vehicle 1.5T sau khi nhập sau nhớ ấn vào nút save để lưu các thông tin nhập
- Thêm phương tiện mới → Nhấp nút New → nhập thông tin phương tiện vào các trường chi tiết bên tay phải màn hình → Save để lưu
- Cập nhật phương tiện → chọn phương tiện trong phần danh sách phương tiện (bên tay trái) → nhập thông tin phương tiện ở màn hình chi tiết → Save
- Xoá phương tiện  $\rightarrow$  chọn phương tiện trong danh sách phương tiện  $\rightarrow$  Delete
- Capacity: tải trọng của xe (mức KGS tối đa mà xe có thể chạy được).
- Trường Fuel Rate/Lit/KM: hệ số tiêu hao nhiên liệu của xe, là cơ sở để tính chi phí xăng dầu của xe (số lit nhiên liệu tiêu hao để chạy được 1KM). Cách áp dụng vào lô hàng như sau:
  - Cách tính: Trong lô hàng cụ thể nhập vào chiều dài đoạn đường đã vận chuyển (KM) → phần mềm sẽ tự tính ra số lít dầu đã tiêu hao.
  - Dồng thời phải thiết lập giá dầu trong tháng như sau: Vào menu Tools
     → Options → Vehicle Cost Norm
  - Nhập vào dòng FUEL FEE cho từng xe, tick vào mục Distance, nhập đơn giá dầu vào cột Service Fee.
  - O Để hệ thống tự tính chi phí dầu thì yêu cầu dữ liệu nhập vào ở phần quản lý lô hàng trucking phải chuẩn, sau đó stick vào checkbox Finish → Save.

| 0 | Lưu ý: hệ số này | sẽ bị vô | hiệu n | nếu có | thiết lập | hệ số | tiêu hao | theo tải |
|---|------------------|----------|--------|--------|-----------|-------|----------|----------|
|   | trọng.           |          |        |        |           |       |          |          |

| 5 | ¢   | Options      | -                |                       | -            | -           | -         | -       | -         | -        |        |              |     | X              |
|---|-----|--------------|------------------|-----------------------|--------------|-------------|-----------|---------|-----------|----------|--------|--------------|-----|----------------|
|   | Dis | play Measure | ement Default Cł | narges   ID Definitio | n Label Disp | lay Account | ts List ( | Charges | Vehicle   | e Cost N | orm Ea | us Connectio | n   |                |
|   | Ro  | utine:       | •                |                       | ▼ Tru        | ick No.:    |           | •       | Descripti | ion:     |        |              | •   | Apply          |
|   | 7   | VHUnitNo     | TransFrom        | TransTo               | ServiceName  | ServiceFee  | Per       | Curr    | Unit      | Trip     | Dist   | ExtraFe      | Per | Partne         |
|   |     | 51C-15732    |                  | F                     | uel fee      | 12,290      |           | VND     | LITRE     |          |        | 0.000        |     | Ms. Duy        |
|   |     | 51C-15732    |                  | A                     | LLOWANCES    | 390,000     |           | VND     | ship      | ✓        |        | 40,000       |     | MS PHU         |
|   |     | 51C-15732    |                  | к                     | H VA VO      | 250,000     |           | VND     | ship      | ✓        |        | 0.000        |     | SPN TRI        |
|   |     | 51C-15732    |                  | т                     | HAY THUN     | 100,000     |           | VND     | ship      |          |        | 0.000        |     | SPN TRI        |
|   |     |              |                  |                       |              |             |           |         |           |          |        |              |     |                |
|   | •   |              |                  |                       | 11           |             |           |         |           |          |        |              |     | Þ              |
| - |     |              |                  |                       |              |             |           |         |           |          |        |              |     |                |
| - |     | ОК Арр       | Delete           |                       |              |             |           |         |           |          |        |              |     | <u>C</u> ancel |

- Thiết lập tiêu hao theo tải trọng (3)
  - GW (from), GW (to) xác định trọng lượng (có thể nhập nhiều dòng với các mức trọng lượng khác nhau)
  - Fuel: số lit nhiên liệu phương tiện sẽ tiêu hao khi vận chuyển với trọng lượng được cài đặt trước.

#### 2. Nhập, quản lý lô hàng Trucking

 <u>Đường dẫn</u>: Click nút Trucking hoặc vào menu Documentations/Inland Trucking

| Documen  | ation [Trucking]   Buying | Rate   Selling Rate | Other Crea                                              | lit Other Del                                | bit   Logistics Charg | es   Sales Profit   C       | Others Info | io                    |                      |           |            |              |        |             |                  |                  |               |           |
|----------|---------------------------|---------------------|---------------------------------------------------------|----------------------------------------------|-----------------------|-----------------------------|-------------|-----------------------|----------------------|-----------|------------|--------------|--------|-------------|------------------|------------------|---------------|-----------|
| Job No.  | TT1219007                 | 81                  | ILL/BK No.                                              |                                              |                       | - Carrier                   |             |                       |                      |           |            |              |        |             |                  |                  |               |           |
| Trucking | 30 Dec, 2019 2            | 7 Dec, 2019 💌 Pi    | ickup [                                                 | ANNABA                                       |                       | ✓ Digcharg                  | ge DA       | A NANG - VIETNAM 2. T | hông tin chung củ    | a lô hàng | vận tải    |              |        |             |                  |                  |               | -         |
| Service  | INLAND TRUCKIT            | <b>▼</b> D          | elivery [                                               |                                              |                       | <ul> <li>Invoice</li> </ul> | No.         |                       |                      |           |            |              |        |             |                  |                  |               | •         |
| O.P IC   |                           | c                   | ommodity                                                |                                              | ▼ [                   | Full Job Notes              | Finish      | h                     |                      |           |            |              |        |             |                  |                  |               |           |
| Vo.      | CDS Ref.                  | Customer            |                                                         | FCR No.                                      | Linked BL No.         | PKGS T. Type                | T. Type     | e (C) Combine Contain | er No. DIMS (L*W*H)  | Truck No. | Remooc No. | Driver       | Vendor | Pickup Plac | e Delivery Place | Empty P/K or Ret | G.W (KGS)     | CBM Di    |
| 01       | CLS/T:                    | - Owner: BOD        |                                                         | 1                                            | HBLIMP000012          | 0 20 DC                     |             |                       |                      |           |            |              |        | ANNABA      | DA NANG - VIET   |                  | 0.0000        | 0.0000    |
|          |                           |                     |                                                         |                                              |                       |                             |             |                       |                      |           |            |              |        |             |                  |                  |               |           |
| <        |                           |                     | 3. Ca                                                   | ác đơn l                                     | hàng chi tiế          | t trong lô h                | iàng v      | rận tải               | _                    |           |            |              |        |             |                  |                  |               | >         |
| 2        | Job No.                   | T/K Date /          | Ver                                                     | ndor                                         | Invoice No.           | Service                     | 2           | P/K At                | Destination          | Truck No  | 20'        | 40'          | CTNS   | CBM         | KGS              | Delivery         | Note          | ès        |
| Π12      | 19007                     | 27/12/2019          | & MANTAT<br>Owner: I                                    | SU TRAVEL T<br>BOD                           | (Created: BOD)        | INLAND TRUCK                | ang a       | ANNABA                | DA NANG - VIETNAM    |           | :          | . 0          | 0      | 0.0000      | 0.0000           |                  |               |           |
| Ø TT 1   | 219005                    | 30/12/2019          | & AN TIN<br>Owner: I<br>& KCF<br>Owner: I               | BOD<br>REAL                                  | (Created: BOD)        | C1                          |             | HAIPHONG, VIETNAM     | BUSAN                |           | (          | 0            | 1      | 0.0000      | 0.0000           |                  |               |           |
| TT 12    | 19006                     | 30/12/2019          | & 0305538<br>Owner:                                     | 963003<br>BOD                                | (Created: BOD)        | INLAND TRUCK                | ŒNG         |                       |                      |           | 0          | 0            | 0      | 0.0000      | 0.0000           |                  |               |           |
| TT 12    | 19003                     | 02/01/2020          | ASL TRUCK<br>& KMTC VII<br>Owner:                       | (ING CORP<br>NA<br>DOC                       | (Created: BOD)        |                             |             | SINABANG, INDONESIA   | DONG NAI - VIETNAM   |           | -          | : 0          | 1      | 0.0000      | 0.0000           |                  |               |           |
| 7701     | 2000 1                    | 06/01/2020          | ASL TRUCK<br>& LIEN A C<br>Owner:                       | CING CORP<br>IO., LTD<br>SALE 1              | (Created: BOD)        |                             |             | NOIBAI-HANOI, VIETNAM | THAI BINH            | 79D-13546 |            | . 0          | 0      | 0.0000      | 0.0000           |                  |               |           |
| TT01     | 20002                     | 06/01/2020          | ASL TRUCK<br>& JOOSUN<br>Owner:                         | (ING CORP<br>IG VINA<br>THUY                 | (Created: BOD)        |                             |             | HUE - PHU BAI         | BAC NINH             | 79D-13546 | 0          | 1            | 0      | 0.0000      | 0.0000           |                  |               |           |
| 7701     | 20003                     | 06/01/2020          | ASL TRUCH<br>& JOOSUN<br>Owner:<br>& Thanh Hi<br>Owner: | CING CORP<br>IG VINA<br>THUY<br>oa<br>SALE 1 | (Created: BOD)        |                             |             | HUE - PHU BAI         | NHAMAY_HOAIDUC_HANOI | 79D-13546 |            | ı o          | 1      | 0.0000      | 0.0000           |                  |               |           |
| TT01     | 2000-4                    | 09/01/2020          | GLORY HO<br>& ANBLOG<br>Owner:                          | ME<br>AB                                     | (Created: BOD)        |                             |             | ABADAN                | INCHON               |           | 1          | . 0          | 0      | 0.0000      | 0.0000           |                  |               |           |
| TT01     | 20005                     | 09/01/2020          | ASL TRUCK<br>& ANBLOG<br>Owner:                         | GING CORP<br>AB                              | (Created: BOD)        | INLAND TRUCK                | (ING )      | BAMIAN, AFGHANISTAN   | HERAT, AFGHANISTAN   |           | :          | . 0          | 1      | 0.0000      | 0.0000           |                  | GIAO HANG TRI | JOC 17:00 |
| TT02     | 2000 1                    | 12/02/2020          | & 0100107<br>Owner:                                     | 1934<br>LOG 2                                | (Created: BOD)        | INLAND TRUCK                | ING         |                       |                      |           | 0          | 0            | 0      | 0.0000      | 0.0000           |                  |               |           |
|          |                           |                     |                                                         |                                              | 1. Danh sá            | ich các lô h                | àng v       | ận tải                |                      |           |            |              |        |             |                  |                  |               |           |
|          | 🕼 Online:                 | 1                   |                                                         |                                              | 10                    |                             |             | 📝 Ready               |                      |           | R          | 10 Record(s) |        |             | S Non            | e 🔝 No requi     | est 24/02     | 2/2020    |

- Tạo lô hàng mới từ Inland Trucking Request: nhân viên approve yêu cầu vận tải để tạo ra lô hàng Trucking.
- Tạo thủ công: Click nút New (Ctrl+N) → nhập thông tin lô hàng vào các trường trong phần chi tiết lô hàng bên trên.
- Các lưu ý khi nhập liệu:
  - Mỗi dòng chi tiết ở phần (2) hiểu là 1 chuyển hàng Container (với hàng xe Container) hoặc 1 đơn hàng (với hàng xe tải).
  - Linked BL No: nhập số HBL của lô hàng Logistics/Freight mà lô hàng này vận tải.
  - Trong trường hợp chỉ xe chạy thực tế và xe báo khách hàng là 1 thì chỉ cần nhập loại xe ở T.Type.
  - Trường hợp báo khách hàng loại xe khác loại xe thực tế thì nhập T.Type
     = xe thực tế và T.Type (C) = xe báo khách hàng.
  - Truck No.: nhập số xe nếu lô hàng sử dụng xe nhà.
  - Vendor: nhập đơn vị cung cấp dịch vụ vận tải (trường hợp thuê xe ngoài).
  - Distance (KMS): nhập số kilometer, dùng để tính chi phí nhiên liệu theo công thức được cài đặt sẵn.
  - Service, Status: dùng để nhập các điều kiện để thiết lập định mức.
  - FCR: số tham chiếu của chuyến (không được trùng và không được để tróng). Đây được coi là số bill của hàng vận chuyển. click vào mủi tên để màn màn hình đánh BILL vận tải.

| 🔶 H-B/L Editor (Issued by: huy  | /en.dinh)               | -              | Cargo James           |          | -       |                         |            |             |              | ×      |
|---------------------------------|-------------------------|----------------|-----------------------|----------|---------|-------------------------|------------|-------------|--------------|--------|
| Save Save As Load data          | Preview Search Bo       | oking Note     | Loading confirm       | Telex    | Releas  | e Mo                    | e Option   | ns Rem      | ove Ap       | ply    |
| Shipper                         |                         |                | B/L No.               | E        | Booking | /Refere                 | nce No.    | H-B/L Typ   | be           |        |
|                                 |                         |                | IL1209/0001/1         |          |         |                         |            |             |              | -      |
| THAI NGUYEN LAM                 |                         |                | Description           | Rev      | en      | Rate                    | Curr       | Per         | Collect      | O/F    |
| ATTN: MR. LAM                   |                         |                | FREIGHT               |          |         |                         |            |             |              | ~      |
|                                 |                         |                |                       |          |         |                         |            |             |              |        |
| Consignee                       |                         |                |                       |          |         |                         |            |             |              |        |
|                                 |                         |                | Forwarding Agent      |          |         | S                       | et Defaul  | t Ex        | port Refe    | rences |
|                                 |                         |                |                       |          |         |                         |            |             |              |        |
| Notify Party (Complete Name & A | ddress)                 |                | Place of receipt      |          |         | Place                   | of Delive  | ry          |              |        |
| SAME AS CONSIGNEE               |                         |                | CAT LAI               |          |         | <ul> <li>MOC</li> </ul> | BAI        |             |              | -      |
|                                 |                         |                | Point & Country of Or | rigin    |         | Type                    | ofMove     |             | Closing E    | )ate   |
|                                 |                         |                | VIET NAM              |          |         | FCL/F                   | CL-CY/C    | Y 🔻         |              |        |
|                                 |                         |                | Freight payable at    |          |         | Numb                    | er of Orig | ginal B s/L | . Sailing Di | ate    |
| Truck No.                       | From                    |                |                       |          |         |                         | E (03)     |             | 14/09/20     | 12 -   |
| 51C-15732 V                     | CAT LAI                 | -              | Destination Agent (Fo | or Deliv | very of | Goods)                  |            |             |              |        |
|                                 |                         |                |                       |          |         |                         |            |             |              |        |
| Port of Discharge               | For transhipment to     | •              |                       |          |         |                         |            |             |              |        |
| MOC BAT                         |                         | -              |                       |          |         |                         |            |             |              |        |
| Container/Seal No.; Marks & No. | Number of packages      | Description of | f Goods               |          |         | Gro                     | ss Weiah   | t Unit      | Measu        | rement |
| PRSU4109853                     |                         | AS PER BILL    |                       |          |         |                         |            | 0 KG        | s            | 0      |
| GESU3827379                     | O (hu of Containon(a)   |                |                       |          |         | On                      | board sta  | atus        | Set De       | fault  |
|                                 | Q ty of Container(S)    | 1              |                       |          |         | SH                      | IPPED ON   | BOARD       |              |        |
|                                 | Camma dity (Chattather) | l              |                       |          |         |                         | T LAI      |             |              |        |
|                                 | Commodity (Statistics)  | 1              |                       |          |         | 14                      | 105/2012   |             |              |        |
| Shinping Mark Set Mark          | Toword                  |                |                       |          |         | Play                    | e & Date   | ofTeere     |              |        |
| Shipping Mark Set Mark          | SAY: TWO TWENTY FEET    | DRY CONTAT     |                       |          |         |                         |            |             |              |        |
|                                 | "SHIPPER 'S LOAD, STOW  | , COUNT AND    | AND SEAL".            |          |         |                         |            |             |              |        |
|                                 |                         |                |                       |          |         | 14                      | /09/2012   |             |              |        |

- 3. Làm bảng kê phải thu khách hàng, phải trả nhà cung cấp:
- Ở màn hình danh sách lô hàng Trucking, chọn menu Documentations → Logistics/Inland Summary Report.

| 🍬 Debit Opt  | tions                                                                                                    | ×             |
|--------------|----------------------------------------------------------------------------------------------------|---------------|
| Partner name |                                                                                                    | - Q           |
| Shipment No  | SI2002/006 🔽 🗹 Im                                                                                                    | port shipment |
| Service      | The second second secon | ked shipment  |
| Vendor       | FC                                                                                                    | L 🔽 ОВН       |
| From         | 01/02/2020 To 24/02/2020                                                                                                    | • •           |
| • Revenue    | 🔿 Cost 🔿 Both 🔲 Paid records                                                                                                    | 🗌 Separate    |
| Invoice No.  | 🔽 🔽 🔽 Iss                                                                                                    | ued records   |
| Issued date  | Issued                                                                                                    | l Invoice 📝   |
| Preview      | ▼ INV Export to Excel ▼                                                                                                    | Close         |

- Chọn các điều kiện lọc:
  - Partner Name: đối tượng muốn lặp bảng kê.
  - Shipment No: lô hàng muốn lấy bảng kê (để trống thì bỏ qua).
  - Vendor: lọc công nợ trong các lô hàng của nhà cung cấp này (để trống thì bỏ qua).
  - Service: lọc theo điều kiện Service của lô hàng.
  - $\circ$  From To: lọc theo điều kiện thời gian.
  - Date Mode: loại ngày muốn lọc dữ liệu.

- Import Shipment: có 3 trạng thái
  - Tick: các lô hàng Import (Service chứa ký tự Import)
  - Untick: các lô hàng không phải Import (Service không chứa ký tự Import)
  - Gray-tick: bỏ qua điều kiện này.
- Linked Shipment: có 3 trạng thái
  - Tick: các lô hàng trường Linked HBL có giá trị.
  - Untick: các lô hàng trường Linked HBL không có giá trị.
  - Gray-tick: bỏ qua điều kiện này.
- FCL: có 3 trạng thái
  - Tick: các lô hàng có nhập Container.
  - Untick: các lô hàng không nhập Container.
  - Gray-tick: bỏ qua điều kiện này.
- OBH: có 3 trạng thái
  - Tick: các phí chi hộ.
  - Untick: các phí bình thường (không phải chi hộ).
  - Gray-tick: bỏ qua điều kiện này.
- Revenue: chỉ lấy doanh thu (bảng kê cho khách hàng)
- Cost: chỉ lấy chi phí (bảng kê cho nhà cung cấp)
- Paid Record: có 3 trạng thái
  - Tick: các phí đã được thanh toán.
  - Untick: các phí chưa được thanh toán (mặc định).
  - Gray-tick: bỏ qua điều kiện này.
- Separate: có 3 trạng thái
  - Tick: chỉ gồm các phí trong lô hàng Logistics.
  - Untick: bao gồm các phí trong cả lô hàng con (Trucking).
  - Gray-tick: bỏ qua điều kiện này.
- Chức năng Preview: để xem dữ liệu được lọc mẫu biểu mong muốn (có thể chọn nhiều mẫu biểu).
- Chức năng Issue Invoice: sau khi xem báo cáo ở chức năng Preview thì có thể Issue Invoice cho các phí vừa xem bằng chức năng này.
- Chức năng Export Excecl: xuất dữ liệu đã được lọc theo các điều kiện trên ra định dạng excel.

#### IV. Xây dựng định mức

- 1. Màn hinh danh sách định mức:
  - Để vào danh sách các định mức ta vào menu Tool → Option → Default Charges.

| ID Pri.  | Payable    | Desc (EN) | Commodity |          | _       |       |     |     |      |     |     |        |              |           |            |              |                   |                |          |            |                  |
|----------|------------|-----------|-----------|----------|---------|-------|-----|-----|------|-----|-----|--------|--------------|-----------|------------|--------------|-------------------|----------------|----------|------------|------------------|
|          |            |           |           | Customer | Carrier | Agent | POL | POD | ERPC | KMS | CDS | Thread | Service Mode | Service T | T/T Linked | Truck Status | T/T Linked Status | CDS Correction | C/O Form | SHPT. Type | Filter Unit G.W/ |
|          |            |           |           |          |         |       |     |     |      |     |     |        |              |           |            |              |                   |                |          |            |                  |
|          |            |           |           |          |         |       |     |     |      |     |     |        |              |           |            |              |                   |                |          |            |                  |
| Danh sác | h các đinh | mức       |           |          |         |       |     |     |      |     |     |        |              |           |            |              |                   |                |          |            |                  |
|          |            |           |           |          |         |       |     |     |      |     |     |        |              |           |            |              |                   |                |          |            |                  |
|          |            |           |           |          |         |       |     |     |      |     |     |        |              |           |            |              |                   |                |          |            |                  |
|          |            |           |           |          |         |       |     |     |      |     |     |        |              |           |            |              |                   |                |          |            |                  |
|          |            |           |           |          |         |       |     |     |      |     |     |        |              |           |            |              |                   |                |          |            |                  |
|          |            |           |           |          |         |       |     |     |      |     |     |        |              |           |            |              |                   |                |          |            |                  |
|          |            |           |           |          |         |       |     |     |      |     |     |        |              |           |            |              |                   |                |          |            |                  |
|          |            |           |           |          |         |       |     |     |      |     |     |        |              |           |            |              |                   |                |          |            |                  |
|          |            |           |           |          |         |       |     |     |      |     |     |        |              |           |            |              |                   |                |          |            |                  |
|          |            |           |           |          |         |       |     |     |      |     |     |        |              |           |            |              |                   |                |          |            |                  |
|          |            |           |           |          |         |       |     |     |      |     |     |        |              |           |            |              |                   |                |          |            |                  |
|          |            |           |           |          |         |       |     |     |      |     |     |        |              |           |            |              |                   |                |          |            |                  |

- Bố cục màn hình gồm 2 phần:
  - (1) Điều kiện lọc định mức
  - (2) Danh sách các định mức
- 2. Cách thức nhập định mức: giá trị các trường dữ liệu như sau
  - **Priority**: Mức độ ưu tiên. Thường được chọn là 1.
  - Payable: Đối tượng thu hoặc chi đối với định mức này.
  - **Desc (EN):** Chọn tên phí
  - **Commodity**: Áp dụng định mức phí này cho các lô hàng có loại Commodity này.
  - **Customer**: Áp dụng định mức phí này cho các lô hàng có Customer này.
  - **Carrier**: Áp dụng định mức phí này cho các lô hàng có Carrier này.
  - Agent: Áp dụng định mức phí này cho các lô hàng có Agent này.
  - **POL**: Áp dụng định mức phí này cho các lô hàng có POL này.
  - POD: Áp dụng định mức phí này cho các lô hàng có POD này. Với hàng Logistics thì POL = POD = nơi làm hàng = W.House trong lô hàng.
  - **ERPC**: Áp dụng định mức phí này cho các lô hàng có ET PC này. Chỉ áp dụng cho loại hàng Trucking
  - KMS: Số KM thiết lập theo điểm đi, điểm đến. Ví dụ ô này có giá trị 1,000 km cho tuyến đường DONGNAI DANANG (chỉ có điều kiện POL, POD và giá trị KMS)
  - Thread: Luồng tờ khai (Xanh, Đỏ, Vàng).
  - **CDS Type**: Loại hình tờ khai (A11, A12, ...)
  - Service Mode: Tương ứng với ô Service ở phần thông tin chung trong lô hàng.
  - Service Type: Tương ứng với ô Service ở phần thông tin chi chi tiết lô hàng.
  - **T/T Linked Service**: Áp dụng cho lô hàng có lô hàng vận tải con, giá trị Service Type của lô hàng vận tải con.
  - **Truck Status:** Áp dụng cho hàng Trucking, giá trị Status của lô hàng Trucking.
  - Linked Truck Status: Áp dụng cho lô hàng có lô hàng vận tải con, giá trị Status của lô hàng vận tải con.
  - **CDS Correction:** Số lần sửa tờ khai, tương đương cột CDS Edit trong lô hàng Logistics.
  - **COForm**: Form CO của lô hàng (áp dụng cho hàng Logistics).
  - **SHPTType**: Loại hàng (Free-Hand, Nominated, Sales Leads).
  - **QtyLimit**: Giới hạn của định mức.

- UnitLimit: Đơn vị của giới hạn định mức.
- **Unit**: Đơn vị dùng để thiết lập điều kiện.
- GW/Extra:
  - GW: Áp dụng riêng cho hàng Air. Nếu tick sẽ hiểu tính điều kiện số KGS theo GW.
  - Extra: Áp dụng cho hàng Logistics. Nếu tick vào hiểu là điều kiện cho tờ khai nhánh.
  - Extra: Áp dụng cho hàng Trucking. Nếu tick vào hiểu là điều kiện cho chuyến ghép.
- **From**: Giá trị điều kiện nhỏ nhất.
- To: Giá trị điều kiện lớn nhất.
- Amount: Đơn giá cho định mức.
- **VAT**: %VAT cho định mức.
- Cur: Tiền tệ cho định mức
- A.Unit: Đơn vị áp dụng cho định mức. Số lượng trong định mức sẽ dựa vào số lượng của loại đơn vị này được nhập trong lô hàng
- Service Name: Áp dụng cho loại dịch vụ nào (Sea, Air, ...).
- Apply to: Phí từ định mức sẽ được điền vào mục nào. Có các option như sau: Buying Rate, Selling Rate, Other Debit, Other Credit, P/M Request (phiếu đề nghị thanh toán)... Lưu ý với phí áp dụng cho P/M Request nếu không chọn đối tượng ở mục Payable thì sau khi save phần mềm sẽ tự điền đối tượng là đối tượng tương ứng với tài khoản đang đăng nhập.
- **Company**: Trong trường hợp cty có nhiều chi nhánh thì đây là nơi chọn chi nhánh sẽ áp dụng định mức.
- **InputBy**: Hiển thị tên người nhập định mức.
- Active: Nếu tick có nghĩa định mức này đang được áp dụng.
- All User: Nếu tick có nghĩa định mức này áp dụng cho mọi nhân viên trong cty (Thường luôn được tick)

Acs Ref: Mã phí  $\rightarrow$  Ô này tự động điền dựa vào tên phí được chọn ở Desc (EN)

- 3. Các ví dụ:
- Set đinh mức cho lô hàng có số cont 20'DC từ 1 5 → ĐỊnh mức là 1,000,000 cho cả lô hàng.
  - Unit: 20'DC
  - o Form: 1
  - To: 5
  - Amount: 1,000,000
  - VAT: Để trống
  - Cur: VND
  - A.Unit: shipment
- Set định mức cho lô hàng có số cont 20'DC từ 1 5 → Định mức là 1,000,000 cho mỗi cont.
  - Unit: 20'DC
  - o Form: 1
  - To: 5

- Amount: 1,000,000
- VAT: Để trống
- Cur: VND
- A.Unit: 20'DC
- Set định mức cho lô hàng có số cont 20'DC từ 1 5 → Định mức là 1,000,000 cho mỗi cont. Chỉ áp dụng trong trường hợp tổng số KGS không quá 20,000 KGS.
  - Unit: 20'DC
  - o Form: 1
  - To: 5
  - Amount: 1,000,000
  - VAT: Để trống
  - Cur: VND
  - A.Unit: 20'DC
  - QtyLimit: 20,000
  - UnitLimit: KGS
- Set định mức theo trường hợp từ nếu quá 100KGS thì giá là 500,000 và sẽ phát sinh thêm 1,000VND cho từng KGS vượt mức. Trường hợp này phải nhập 2 dòng định mức: dòng 1 quy định giá cho mưc 100 KGS, dòng 2 quy định giá cho số KGS vượt mức:
  - Định mức 100 KGS
    - Unit: KGS
    - From: -1
    - To: 100
    - Amount: 500,000
    - Cur: VND
    - A.Unit: Shipment
  - Định mức cho KGS vượt mức
    - Unit: KGS
    - From: 100
    - To: -1
    - Amount: 1,000
    - Cur: VND
    - A.Unit: KGS